### Úvod

Vážení zákazníci,

děkujeme vám za zakoupení produktu společnosti UNI-T. Prosprávné používání zařízení si, prosíme, pečlivě přečtěte tuto uživatelskou příručku, zvláštní pozornost pak věnujte části "Bezpečnostní pokyny".

Po prostudování uživatelskou příručku pečlivě uschovejte, nejlépe společně s přístrojem, případně na jiném, snadno přístupném místě.

#### Všeobecné bezpečnostní pokyny

Přístroj je navržen a vyroben přesně podle bezpečnostních požadavků pro elektrické měřicí přístroje (GB4793) a bezpečnostního standardu IEC61010-1. Přístroj splňuje standardy pro přepětí (CAT II) a bezpečnostní standardy pro třídu znečištění úrovně II. Očekává se od Vás, že se seznámíte a budete znát následující bezpečnostní opatření, aby nedošlo k poškození produktu a jakýchkoliv jiných zařízení k němu připojených. Používejte produkt v souladu s předpisy, aby se zabránilo možnému poškození.

Pouze pracovníci s odborným výcvikem mohou provádět údržbu přístroje, aby nedošlo k zranění nebo požáru. Vhodné silové vodiče by měly být použity a schváleny státem. Správné připojení vstupu / výstupu: nikdy nepřipojujte vstup / výstup když je připojena sonda nebo testovací obvod se zdrojem napětí.

Spolehlivé uzemnění přístroje: Přístroj musí být uzemněn zemnícím vodičem napájení. Zemnící vodič musí být připojen k zemi, aby se předešlo úrazu elektrickým proudem. Zkontrolujte bezpečnost uzemnění před připojením vstupních / výstupních konektorů k přístroji.

Správné připojení oscilografické sondy: Zemnící vodič má stejný potenciál jako země. Nepřipojujte zemnící vodič k vysokému napětí. Přehled jmenovitých hodnot všech konektorů: Přečtěte si všechny jmenovité hodnoty a značky uvedené na přístroji, aby nedošlo k úrazu elektrickým proudem nebo k přetížení nadměrným proudem. Před připojením jakýchkoliv zařízení si pečlivě přečtěte návod k obsluze.

Neotevírejte kryt přístroje: Není povoleno spustit nebo používat přístroj při otevřeném krytu nebo panelu.

Používejte správnou pojistku: Je dovoleno používat pouze typ pojistky, který je určen pro tento přístroj.

Zabraňte doteku neizolovaných obvodů: Není dovoleno dotýkat se nezaizolovaných konektorů nebo částí obvodu po zapnutí napájení.

Provoz přístroje není povolen, pokud existuje pochybnost o bezchybné funkci přístroje: Obraťte se na kvalifikované pracovníky údržby a nechte přístroj zkontrolovat, zda není poškozen.

Přístroji musí být zajištěna dostatečná ventilace: Není dovoleno pracovat ve vlhkých místech. Není dovoleno pracovat v hořlavých a výbušných prostředích. Udržujte povrch výrobku čistý a suchý.

### Bezpečnostní symboly a upozornění

V této uživatelské příručce mohou být uvedena následující varování a upozornění:

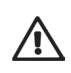

**Varování:** upozorňuje na situace a činnosti, během kterých může dojít k ohrožení života.

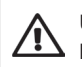

**Upozornění:** upozorňuje na situace a činnosti, během kterých může dojít k poškození majetku.

#### Upozornění vztahující se k přístroji:

- Nebezpečí: označuje vysoké riziko vzniku zranění.
- Varování: označuje možné riziko vzniku zranění.
- Poznámka: označuje riziko poškození přístroje a ostatního majetku.

#### Symboly uvedené na přístroji:

Následující symboly se mohou vyskytovat na povrchu přístroje.

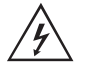

Vysoké napětí

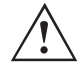

Pozor! Viz uživatelska příručka

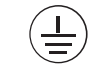

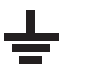

 $\mathbb{H}$ 

Ochranné uzemnění

Uzemnění kostry

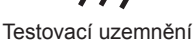

## Model UTD2000/3000: NÁVOD K POUŽITÍ

### Předmluva

Návod obsahuje informace o použití digitálního oscilografu UTD2000/3000. návod obsahuje tyto kapitoly:

- Kapitola 1: Návod k použití: Úvod k funkcím digitálního osciloskopu a pokyny pro snadnou instalaci
- Kapitola 2: Nastavení přístroje: Provozní pokyny pro obsluhu digitálního osciloskopu UTD2000/3000
- Kapitola 3: Příklady použití: Příklady pro vyřešení různých problémů měření
- Kapitola 4: Systémová hlášení a řešení problémů
- Kapitola 5: Příloha A: Technická specifikace
  - Příloha B: Příslušenství digitálního osciloskopu UTD2000/3000
  - Příloha C: Údržba a čištění

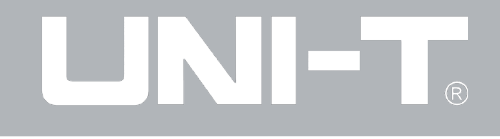

Tato uživatelská příručka je platná pro tři modelové řady digitálních osciloskopů s možností ukládání informací. Detailní informace o příslušných modelech osciloskopů naleznete v následující tabulce:

| Série        |                | Model               | Šířka pásma | Vzorkování v reálném čase |
|--------------|----------------|---------------------|-------------|---------------------------|
|              | UTD2000C/3000C | UTD2025C/UTD3025C   | 25MHz       | 250MS/s                   |
|              |                | UTD2042C/UTD3042C   | 40MHz       | 500MS/s                   |
|              |                | UTD2062C/UTD3062C   | 60MHz       | 500MS/s                   |
|              |                | UTD2082C/UTD3082C   | 80MHz       | 500MS/s                   |
|              |                | UTD2102C/UTD3102C   | 100MHz      | 500MS/s                   |
|              |                | UTD2152C/UTD3152C   | 150MHz      | 500MS/s                   |
|              |                | UTD2202C/UTD3202C   | 200MHz      | 500MS/s                   |
|              | UTD2000E/3000E | UTD2042CE/UTD3042CE | 40MHz       | 1 GS/s                    |
| UTD2000/3000 |                | UTD2062CE/UTD3062CE | 60MHz       | 1 GS/s                    |
|              |                | UTD2082CE/UTD3082CE | 80MHz       | 1 GS/s                    |
|              |                | UTD2102CE/UTD3102CE | 100MHz      | 1 GS/s                    |
|              |                | UTD2152CE/UTD3152CE | 150MHz      | 1 GS/s                    |
|              |                | UTD2202CE/UTD3202CE | 200MHz      | 1 GS/s                    |
|              | UTD2000L       | UTD2025CL           | 25MHz       | 250MS/s                   |
|              |                | UTD2052CL           | 50MHz       | 500MS/s                   |
|              |                | UTD2052CEL          | 50MHz       | 1 GS/s                    |
|              |                | UTD2102CEL          | 100MHz      | 1 GS/s                    |

## Model UTD2000/3000: NÁVOD K POUŽITÍ

Digitální osciloskop série UTD2000/3000 nabízí jednoduchý čelní panel s jasně označenými funkcemi pro všechny základní operace. Měřítko a umístění jednotlivých kanálů poskytuje intuitivní obsluhu tak, abyste využili své návyky při používání tradičních nástrojů. Uživatelé proto mohou používat přístroj bez nutnosti se složitě cokoliv učit a pracovat s přístrojem po dlouhou dobu. Pro urychlení nastavení a usnadnění měření můžete stisknout tlačítko AUTO. Vhodný průběh vlnění a nastavení řazení může být zobrazeno na ovládacím panelu.

Digitální osciloskop série UTD2000/3000 má také ukazatele vysokého výkonu a výkonné funkce pro rychlá měření a snadné použití. Rychlejší signály mohou být pozorovány na digitálním osciloskopu série UTD2000/3000 se vzorkováním v reálném čase 500MS/s (nebo 1GS/s) a ekvivalentním vzorkováním 25GS/s (nebo 50GS/s). Osciloskop umí zachytit a analyzovat průběh vlnění díky výkonné spoušti a kapacitě pro analýzu dat. Uživatelé také mohou sledovat a rychle analyzovat problémy díky LCD displeji s jasným a čistým obrazem a funkci pro matematické výpočty. Díky těmto parametrům může tato řada osciloskopů splnit Vaše požadavky na měření. Přehled vlastností přístroje:

- Dva analogové kanály
- Barevný LCD displej s vysokým rozlišením 320 x 240 (případně 800 x 480) obrazových bodů
- USB vstup s podporou Plug and play umožňující ukládání informací a komunikaci s počítačem
- Automatické nastavení průběhu signálu a stavu
- Ukládání průběhu signálu, bitové mapy a nastavení (včetně opětovného načtení uloženého průběhu signálu a nastavení)
- Propracovaná funkce přiblížení pro přesnou analýzu detailů a profilu průběhu signálu
- Automatické měření 28 parametrů průběhu signálu
- Automatické sledování kurzoru v průběhu měření
- Unikátní funkce záznamu a přehrávání průběhu signálu
- Vestavěná funkce Rychlé Fourierovy transformace (FFT)
- Integrované matematické funkce průběhu signálu (včetně +, -, x, ÷)
- Funkce spouštění hranou, video signálem, šířkou pulzu a střídavým signálem (ALT TRIG)
- Vícejazyčné menu displeje

## Model UTD2000/3000: NÁVOD K POUŽITÍ

Příslušenství digitálního osciloskopu UTD2000/3000 s možností ukládání informací:

- 2 sondy s kabelem o délce 1,2 m (1:1/10:1), prohlášení o shodě se standardem EN61010-031:2008 naleznete v uživatelské příručce
- Uživatelská příručka k osciloskopu UTD2000/3000
- 1 napájecí kabel odpovídající normám platným v zemi použití
- 1 uživatelská příručka
- 1 záruční list
- Propojovací kabel USB: UT-D06 nebo UT-D05 Ovládací a komunikační software pro osciloskop řady UTD2000/3000

## Model UTD2000/3000: NÁVOD K POUŽITÍ

### Obsah

| Název kapit | toly Si                                                  | trana |
|-------------|----------------------------------------------------------|-------|
| Všeobecné   | bezpečnostní pokyny                                      |       |
| Předmluva   |                                                          |       |
| Kapitola 1: | Návod k použití                                          | 1     |
|             | Všeobecná kontrola                                       | 1     |
|             | Kontrola funkcí                                          | 5     |
|             | Kompenzace sondy                                         | 7     |
|             | Automatické nastavení displeje zobrazení průběhu signálu | 8     |
|             | Seznámení s vertikálním ovládacím systémem               | 8     |
|             | Seznámení s horizontálním ovládacím systémem             | 9     |
|             | Seznámení se systémem spouštění                          | 11    |
| Kapitola 2: | Nastavení přístroje                                      | 12    |
|             | Nastavení vertikálního ovládacího systému                | 12    |
|             | Nastavení horizontálního ovládacího systému              | 24    |
|             | Nastavení systému spouštění                              | 27    |
|             | Nastavení systému vzorkování                             | 39    |
|             | Nastavení systému zobrazení                              | 42    |
|             | Ukládání a načítání informací                            | 44    |
|             | Nastavení doplňkových funkcí                             | 49    |
|             | Automatické měření                                       | 54    |
|             | Kurzorové měření                                         | 61    |
|             | Tlačítko spuštění / zastavení měření                     | 63    |

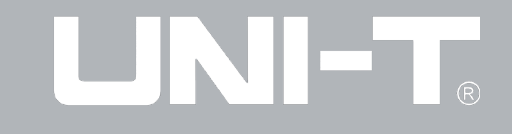

| Název kapi  | toly Str                                                                                         | ana  |
|-------------|--------------------------------------------------------------------------------------------------|------|
| Kapitola 3: | Příklady použití                                                                                 | . 64 |
|             | Příklad 1: Měření jednoduchých signálů                                                           | . 64 |
|             | Příklad 2: Měření zpoždění sinusových signálů procházejících obvodem                             | . 65 |
|             | Příklad 3: Zachycení jednoduchého signálu                                                        | . 66 |
|             | Příklad 4: Snížení úrovně náhodného šumu v signálu                                               | . 67 |
|             | Příklad 5: Kurzorové měření                                                                      | . 68 |
|             | Příklad 6: Použití funkce X-Y                                                                    | . 69 |
|             | Příklad 7: Spouštění pomocí video signálů                                                        | . 70 |
|             | Příklad 8: Měření v zónách (detekce Pass/Fail)                                                   | . 71 |
|             | Příklad 9: Použití funkce aktualizace prostřednictvím U disku                                    | . 72 |
|             | Příklad 10: Použití funkce ukládání                                                              | . 72 |
| Kapitola 4: | Systémová hlášení a řešení problémů                                                              | . 75 |
|             | Přehled systémových hlášení                                                                      | . 75 |
|             | Řešení problémů                                                                                  | . 75 |
| Kapitola 5: | Technická specifikace                                                                            | . 77 |
|             | Příloha A: Technická specifikace                                                                 | . 77 |
|             | Příloha B: Příslušenství digitálního osciloskopu řady UTD2000/3000 s možností ukládání informací | . 89 |
|             | Příloha C: Údržba a čištění                                                                      | . 89 |
| Kontakty    |                                                                                                  | . 90 |

## Model UTD2000/3000: NÁVOD K POUŽITÍ

### Kapitola 1: Návod k použití

Digitální osciloskopy série UTD2000/3000 jsou malé a šikovné stolní multimetry. Základní test lze provést tím jednoduše díky snadné obsluze přístroje. Osciloskopy série UTD2000/3000 nabízí jednoduchý přední panel pro jednoduché provedení základnách operací.

Panel také obsahuje knoflík a funkční tlačítka. Funkce knoflíku jsou podobné jako u jiných digitálních osciloskopů.

Kapitola pojednává o postupu při vykonávání následujících úkonů:

- ∆ Všeobecná kontrola
- $\Delta\,$  Kontrola funkcí
- $\Delta\,$  Kompenzace sondy
- $\Delta\,$  Automatické nastavení displeje pro zobrazení průběhu signálu
- △ Seznámení s vertikálním ovládacím systémem
- △ Seznámení s horizontálním ovládacím systémem
- $\Delta\,$  Seznámení se systémem spouštění

#### Všeobecná kontrola

Po zakoupení přístroje se před jeho vlastním použitím důkladně seznamte s obsluhou předního panelu. Tato kapitola se zaměřuje na seznámení s obsluhou a funkcemi předního panelu tak, aby se jej uživatel naučil co nejdříve ovládat. 5 tlačítek umístěných po pravé straně displeje slouží k ovládání menu. (shora dolů nesou označení F1 až F5) V některých nabídkách je možno s jejich pomocí nastavovat určité funkce. Ostatní tlačítka jsou funkční, lze pomocí nich vstupovat do určitých položek menu, nebo přímo aktivovat různé funkce.

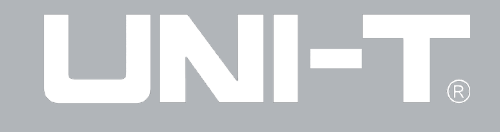

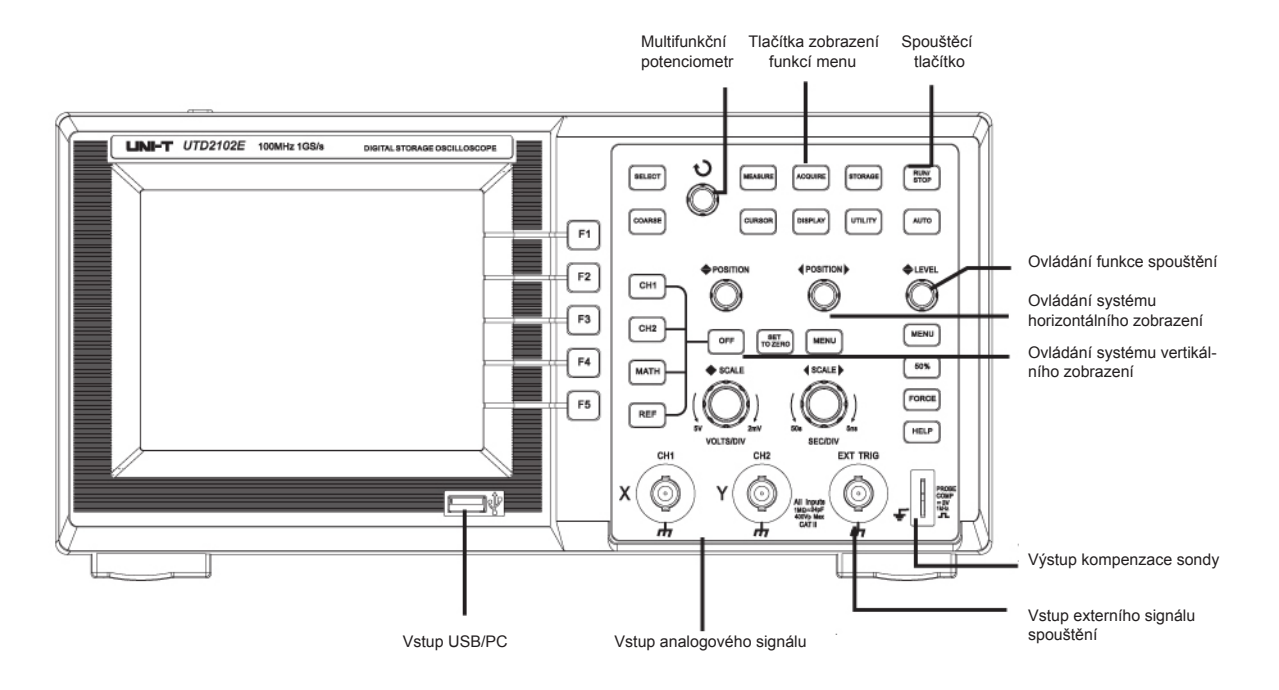

1-1. Přední panel modelu přístroje s displejem o velikosti 5,7"

### Model UTD2000/3000: NÁVOD K POUŽITÍ

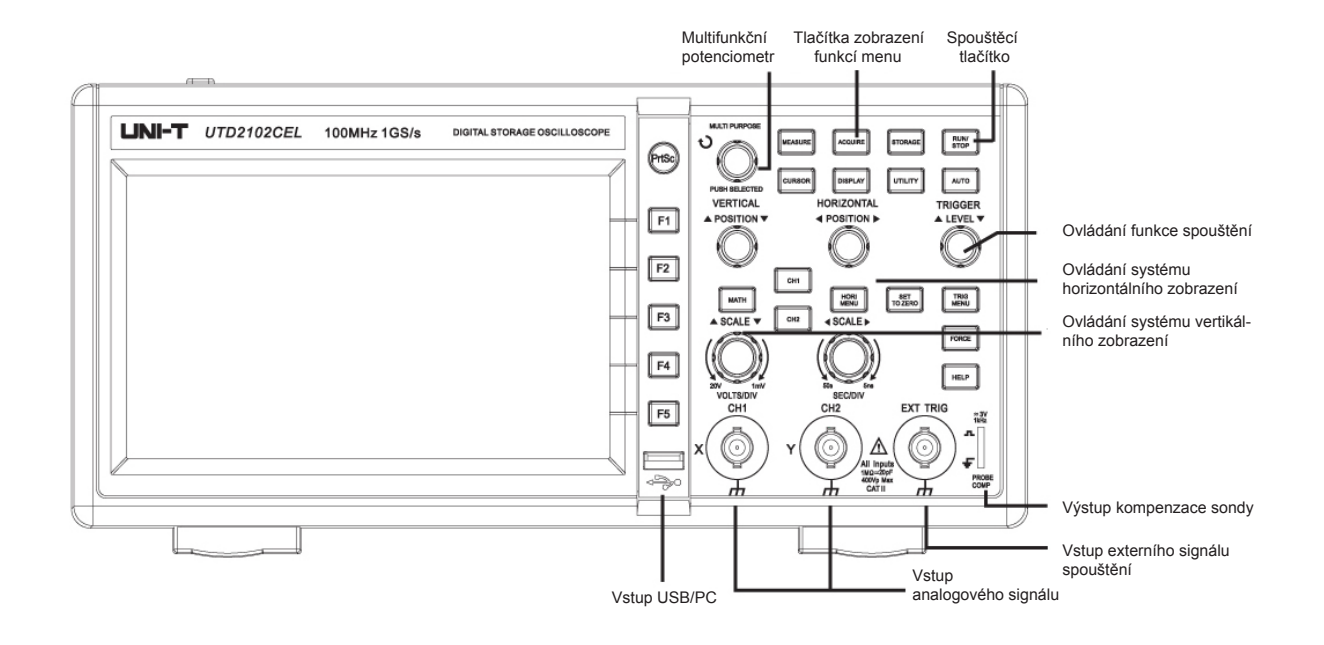

1-2. Přední panel modelu přístroje s displejem o velikosti 7"

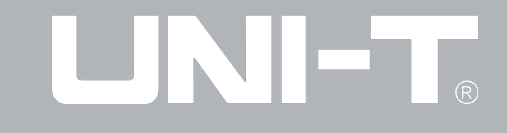

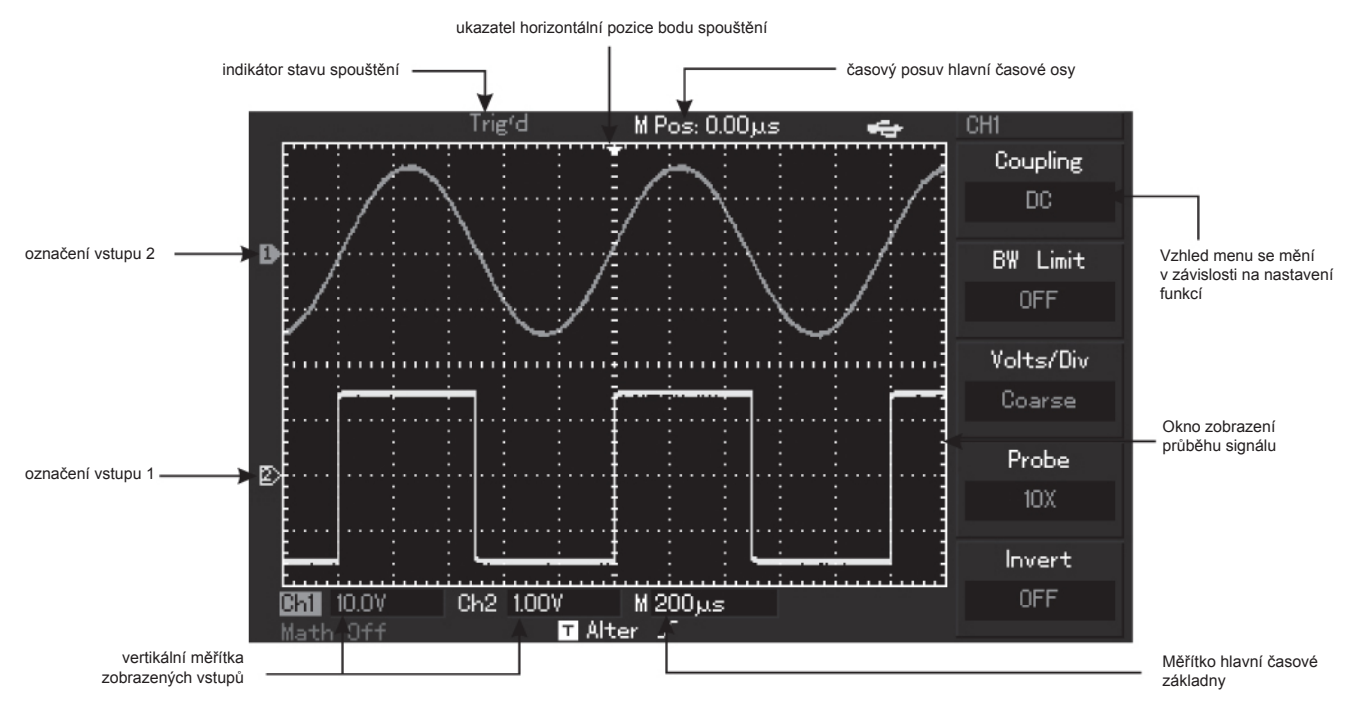

1-3. Ilustrační příklad okna zobrazení na digitálním osciloskopu (platí např. pro modelovou řadu UTD2000L)

## Model UTD2000/3000: NÁVOD K POUŽITÍ

Doporučujeme po zakoupení přístroje provést následující kontrolu: 1. Zkontrolujte, zda nedošlo k poškození při přepravě. Pokud došlo k vážnému poškození papírového obalu, polystyrenu, nebo dalších výplňových materiálů, tak jej vyměňte.

2. Zkontrolujte dodané příslušenství podle seznamu v kapitole "Příslušenství digitálního osciloskopu UTD2000/3000 s možností ukládání informací" této uživatelské příručky. Ujistěte se, že příslušenství je kompletní a že nedošlo k jeho poškození. V případě problémů s příslušenstvím kontaktujte Vašeho lokálního prodejce, či distributora výrobků společnosti UNI-T.

3. Zkontrolujte celý přístroj a v případě podezření na poškození nebo nesprávnou funkci přístroje, či v případě nemožnosti dokončit výkonnostní test, se obraťte na Vašeho prodejce. Věnujte také prosím pozornost stavu přepravního obalu a neprodleně ohlaste poškození způsobená přepravou.

#### Kontrola funkcí

Po zakoupení přístroje doporučujeme provést rychlou kontrolu funkčnosti podle následujícího postupu:

#### 1. Připojte napájecí kabel k přístroji.

Napájecí napětí je 100-240V AC, 45-440Hz. Frekvence je 45Hz až 440Hz. Zapněte přístroj a nechte jej 30 minut běžet, během této doby neprovádějte žádné operace. Po uplynutí 30ti minut je přístroj zahřátý na optimální teplotu, nyní stiskněte tlačítka [UTILITY] a [F1] a osciloskop se automaticky zkalibruje. Po ukončení procesu kalibrace stiskněte na další straně menu tlačítko [F1] tak, jak je vyobrazeno na obrázku 1-4. Tím dojde k obnovení výchozího továrního nastavení přístroje.

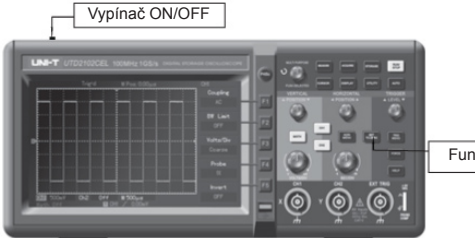

Funkční tlačítka

Obrázek 1-4

## Model UTD2000/3000: NÁVOD K POUŽITÍ

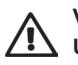

Varování: Ujistěte se, že je přístroj řádně uzemněn!

2. Přístroj disponuje dvěma vstupními kanály signálu a také jedním vstupem pro externí spínání (EXT TRIG INPUT). Pro přivedení signálů na vstupy postupujte následovně:

Připojte sondu ke vstupnímu kanálu CH1 a nastavte pomocí přepínače její útlum na hodnotu 10x (viz obrázek 1-5)

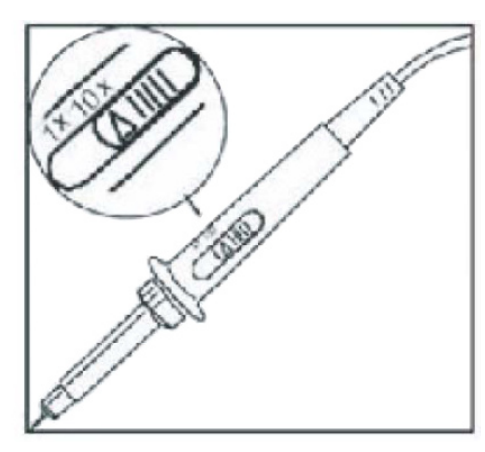

Obrázek 1-5

Součinitel útlumu sondy je třeba nastavit také v přístroji. Nastavením součinitele útlumu dojde ke změně rozsahu vertikální stupnice přístroje, čímž zajistíte správné zobrazení amplitudy měřeného signálu. Stiskem tlačítka [F4] nastavte součinitel útlumu na hodnotu 10x.

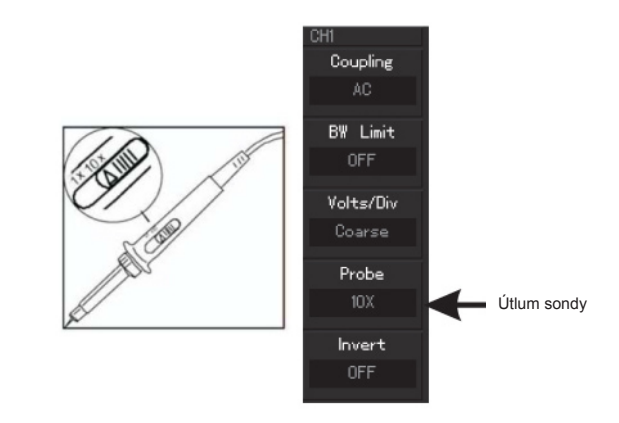

Obrázek 1-6. Nastavení součinitele útlumu sondy na osciloskopu

3. Připojte sondu a zemnící vodič do odpovídajících konektorů a stiskněte tlačítko [AUTO]. Přístroj nyní po dobu několika sekund zobrazí obdélníkový signál s frekvencí 1kHz a amplitudou 3V tak, jak je zobrazeno na obrázku 1-7. Nyní stiskem tlačítka [OFF] deaktivujte kanál CH1, tlačítkem [CH2] aktivujte kanál CH2 a opakujte kroky 2 a 3.

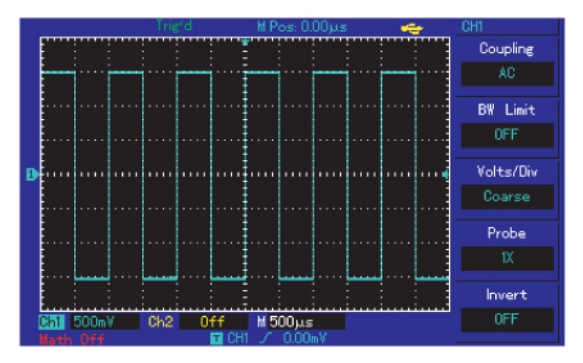

Obrázek 1-7

#### Kompenzace sondy

Při prvním připojení sondy ke kterémukoli ze vstupů musí být provedeno nastavení kompenzace sondy. Pokud neprovedete nastavení kompenzace, může to mít za následek nepřesné výsledky měření.

Pro nastavení kompenzace sondy postupujte následovně:

1. Pomocí přepínače na sondě nastavte součinitel útlumu na hodnotu 10x, stejnou hodnotu nastavte také v přístroji, a připojte sondu ke vstupu CH1. Ujistěte se, že sonda je k přístroji řádně připojena. Hrot sondy nyní připojte k výstupu kompenzace sondy a zemnící vodič sondy připojte k uzemňovacímu konektoru pro kompenzaci. Aktivujte kanál CH1 a stiskněte tlačítko [AUTO].

#### 2. Zkontrolujte zobrazený průběh signálu

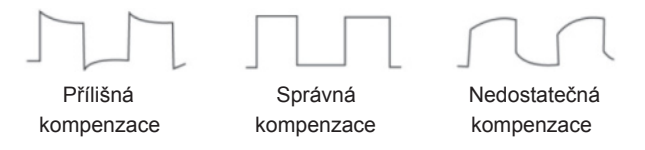

Obrázek 1-8. Úprava kompenzace sondy

3. Pomocí izolovaného šroubováku otáčejte potenciometrem kondenzátoru umístěného na sondě až do okamžiku, kdy tvar signálu zobrazeného na osciloskopu bude odpovídat vzoru signálu s popisem "Správná kompenzace" na obrázku 1-8.

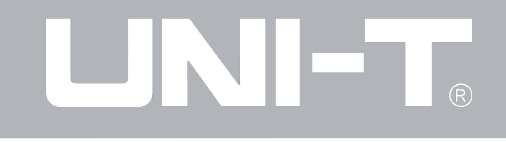

Varování: Pokud připojujete sondu ke zdroji vysokého napětí, nikdy se nedotýkejte neizolovaných částí sondy a vždy se ujistěte, že izolace není na žádném místě poškozena!

#### Automatické nastavení displeje pro zobrazení průběhu signálu

Přístroj disponuje funkcí automatického nastavení, pro dosažení optimálního zobrazení na základě charakteristiky vstupního signálu osciloskop automaticky nastavuje vertikální vychylovací součinitel, časovou základnu a režim spouštění. Režim automatického nastavení může být aktivován pouze za předpokladu, že frekvence měřeného signálu je  $\geq$  50Hz a činitel využití periody (střída) je > 1%.

Postup při použití funkce automatického nastavení:

1. Přiveďte měřené signály na vstupní konektory přístroje.

2. Po stisku tlačítka [AUTO] přístroj automaticky nastaví vertikální vychylovací součinitel, časovou základnu a režim spouštění. Tyto hodnoty mohou být v případě potřeby později pro dosažení nejlepších výsledků zobrazení upraveny.

#### Seznámení s vertikálním ovládacím systémem

Následující obrázky zobrazují tlačítka a potenciometry určené pro ovládání systému vertikálního zobrazení. Obrázek 1-9 popisuje možnosti nastavení systému vertikálního zobrazení.

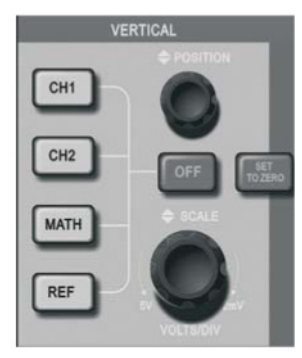

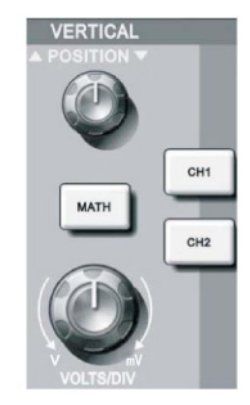

Vertikální ovládací panel displeje o velikosti 5,7"

Vertikální ovládací panel displeje o velikosti 7"

Obrázek 1-9. Ovládací panel systému vertikálního zobrazení

## Model UTD2000/3000: NÁVOD K POUŽITÍ

1. Pro posun signálu ve vertikálním směru slouží potenciometr s nápisem POSITION. Symbol zemnění GND se při otáčení potenciometrem vertikálně posouvá spolu se signálem.

#### Tip pro měření

Pokud nastavíte vazbu vstupu na hodnotu DC, můžete snadno měřit DC složku signálu sledováním rozdílu mezi zobrazovaným průběhem a GND složkou signálu. Při nastavení vazby vstupu na hodnotu AC bude DC složka signálu odfiltrována. Tento režim je také vhodný pro zobrazení AC složky signálu s vysokou citlivostí.

Tlačítko [SET TO ZERO] slouží k vynulování vertikální pozice zobrazení signálu z analogových vstupů přístroje. Toto tlačítko nastavuje vertikální a horizontální posun a hodnotu zpoždění spouštění (HOLD OFF) na výchozí (střední) hodnoty.

Poznámka: U osciloskopů UTD2000L je hodnota zpoždění spouštění nastavena na 50% střední hodnoty.

2. Nyní zkuste změnit nastavení vertikálního zobrazení, informace o aktuálním nastavení naleznete ve stavovém řádku, který se nachází na obrazovce pod zobrazeným průběhem signálu. Změnu vertikálního rozsahu provedete prostřednictvím potenciometru [VOLT/ GRID], změny se opět projeví také ve stavovém řádku. Po stisknutí tlačítek [CH1], [CH2], [MATH] a [REF] dojde k zobrazení příslušného ovládací menu, značení a průběhu signálu. Spolu s tím se také mění informace zobrazené ve stavovém řádku.

#### Seznámení s horizontálním ovládacím systémem

Následující obrázky zobrazují jedno tlačítko a dva potenciometry určené pro ovládání systému horizontálního zobrazení. Naleznete zde popis možností nastavení systému horizontálního zobrazení.

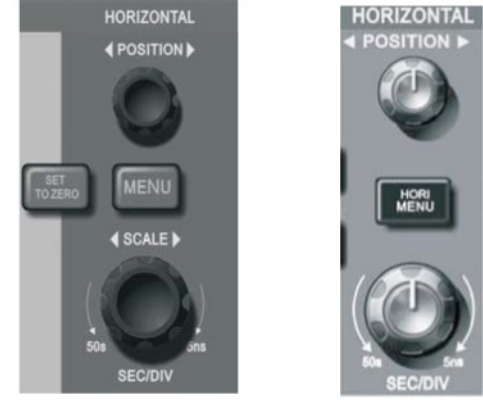

Horizontální ovládací panel displeje o velikosti 5,7"

Horizontální ovládací panel displeje o velikosti 7"

Obrázek 1-10. Ovládací panel systému horizontálního zobrazení

### Model UTD2000/3000: NÁVOD K POUŽITÍ

1. Pro změnu horizontální časové základny použijte potenciometr s nápisem [SCALE], informace o aktuálním nastavení naleznete ve stavovém řádku. Prostřednictvím potenciometru [SCALE] můžete nastavit hodnotu SEC/DIV časové základny, změny se projeví ve stavovém řádku. Rozsah horizontální rychlosti vzorkování je 2ns/dílek~ 50s/dílek v krocích 1 —2—5.

**Poznámka:** Možnosti nastavení rozsahu horizontální časové základny se pro jednotlivé modely osciloskopů řady UTD2000/3000 liší.

2. Pro posun signálu v horizontálním směru slouží potenciometr s nápisem POSITION. Tento potenciometr také slouží pro nastavení spouštění posuvu signálu. V případě použití funkce spouštění posuvu signálu je při otáčení potenciometrem [POSITION] patrná změna průběhu signálu.

3. Pro zobrazení menu přiblížení (Zoom menu) u 5,7" verze osciloskopu stiskněte tlačítko [MENU], u 7" verze stiskněte tlačítko [HORI MENU]. V menu přiblížení stiskněte tlačítko [F3] pro aktivaci rozšířeného zobrazení, pomocí tlačítka [F1] rozšířené zobrazení ukončíte a navrátíte se k hlavnímu zobrazení časové základny. V tomto menu je také možno nastavit čas zpoždění spouštění. Tlačítko [SET TO ZERO] slouží k nastavení horizontálního a vertikálního bodu spouštění posuvu signálu na výchozí (střední) hodnoty. Potenciometr POSITION na panelu nastavení horizontálního zobrazení slouží k horizontálnímu posuvu zobrazení průběhu signálu.

#### Vysvětlení pojmů

**Trigger point:** Označuje pozici aktuálního bodu spouštění vztaženou ke středovému bodu přístroje. Pomocí horizontálního potenciometru [POSITION] můžete nastavit horizontální pozici bodu spouštění.

**Doba zpoždění spouštění:** Označuje čas zpoždění před opětovnou aktivací funkce spouštění.

Čas zpoždění spouštění: můžete nastavit pomocí multifunkčního potenciometru.

## Model UTD2000/3000: NÁVOD K POUŽITÍ

#### Seznámení se systémem spouštění

Obrázek 1-11 zachycuje jeden potenciometr a tři (případně dvě) tlačítka umístěná na panelu ovládání funkce spouštění. Naleznete zde popis možností nastavení funkce spouštění.

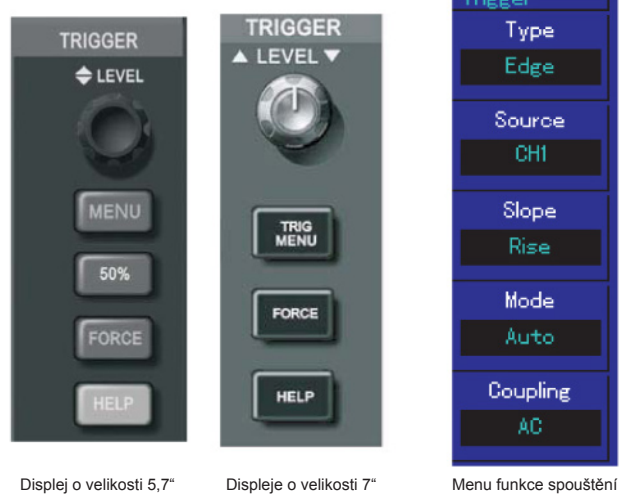

Obrázek 1-11 Panel ovládacích prvků funkce spouštění lenu funkce spouštěr Obrázek 1-12 Menu funkce spouštění  Při otáčení potenciometrem [LEVEL] umístěným na panelu ovládání funkce spouštění dochází k nastavení bodu spouštění a zároveň k jeho vertikálnímu posuvu na displeji. Informace o aktuálním nastavení naleznete ve stavovém řádku, který se nachází ve spodní části displeje.

2. Změnu nastavení spouštění může provést v TRIGGER MENU (viz obrázek 1-12).

Stisknutím tlačítka [F1] můžete nastavit režim spouštění hranou signálu.

Stisknutím tlačítka [F2] můžete nastavit zdroj spouštěcího signálu na kanál CH1.

Stisknutím tlačítka [F3] můžete nastavit režim spouštění na spouštění vzestupnou hranou signálu.

Stisknutím tlačítka [F4] můžete nastavit automatický výběr režimu spouštění. Stiskem tlačítka [F5] můžete nastavit vazbu spouštění na AC.

3. Stisknutím tlačítka [50%] u 5,7" verze osciloskopu, nebo [SET TO ZERO] u 7-palcové verze nastavíte bod spouštění do středu vertikální osy amplitudy signálu spouštění.

4. Stisknutím tlačítka [FORCE] vygenerujete jeden impuls spouštěcího signálu, čehož se převážně využívá v normálním a jednorázovém režimu spouštění.

## Model UTD2000/3000: NÁVOD K POUŽITÍ

#### Kapitola 2: Nastavení přístroje

Do této chvíle jste se předběžně seznámili s ovládáním systémů vertikálního a horizontálního zobrazení a s funkcí spouštění osciloskopů řady UTD2000/3000. Také byste měli být obeznámeni s principem fungování menu přístroje. Pokud se domníváte, že vaše znalost zmíněných postupů stále není dostatečná, přečtěte si znovu pečlivě Kapitolu 1.

Následující kapitola se zabývá těmito tématy:

- Nastavení vertikálních systémů [CH1], [CH2], [MATH], [REF], [OFF], [VERTICAL POSITION] a [VERTICAL SCALE]
- Nastavení horizontálních systémů [MENU] nebo [HOR MENU] a [HORIZONTAL POSITION] nebo [HORIZONTAL SCALE]
- Nastavení systémů spouštění [TRIGGER LEVEL], [MENU], [50%] a [FORCE]
- Nastavení vzorkovacího režimu [ACQUIRE]
- Nastavení režimu zobrazení [DISPLAY]
- Ukládání a načítání dat prostřednictvím funkce [STORAGE]
- Nastavení doplňkových funkcí [UTILITY]
- Automatické měření pomocí funkce [MEASURE]
- Kurzorové měření pomocí funkce [CURSOR]
- Použití spouštěcích tlačítek [AUTO] a [RUN/STOP]

Doporučujeme Vám si tuto kapitolu důkladně prostudovat, abyste se seznámili se širokými možnostmi měření a nastavení, které přístroj nabízí.

#### Nastavení vertikálního ovládacího systému

Nastavení kanálů CH1 a CH2. Každý kanál má své vlastní vertikální menu. Každá položka menu může být nastavena pro každý kanál zvlášť.

Na následující straně v tabulce 2-1 naleznete přehled možností nastavení jednotlivých položek menu. Nabídku pro příslušný kanál vyvoláte stiskem tlačítka [CH1] nebo [CH2].

## Model UTD2000/3000: NÁVOD K POUŽITÍ

#### Tabulka 2-1

| Položka menu  | Možnosti nastavení         | Popis                                                                                                    |  |
|---------------|----------------------------|----------------------------------------------------------------------------------------------------|--|
| Párování      | AC uzemnění                | Odfiltruje DC složku vstupního signálu.                                                                                                    |  |
|               | DC uzemnění                | Je zobrazena DC i AC složka vstupního signálu. Odfiltruje AC i DC složku vstupního signálu.                                                                                              |  |
| Omezení šířky | ON                         | Omezí šířku pásma na 20MHz pro snížení šumu zobrazeného signálu.                                                                                                    |  |
| pásma         | OFF                        | Plná šířka pásma                                                                                                    |  |
| Volt/grid     | Coarse tuning              | Hrubé nastavení vychylovacího součinitele v krocích 1-2-5.                                                                                                    |  |
|               | Fine tuning                | Jemné nastavení vychylovacího součinitele pro dosažení lepšího rozlišení vertikálního zobrazení.                                                                                         |  |
| Sonda         | 1X<br>10X<br>100X<br>1000X | K zachování správného součinitele vertikálního vychýlení vyberte hodnotu<br>odpovídající součiniteli útlumu nastavenému na sondě. Je možno vybrat<br>ze 4 hodnot: 1X, 10X, 100X a 1000X. |  |
| Obrácení fáze | ON                         | Aktivuje funkci obrácení fáze signálu.                                                                                                    |  |
|               | OFF                        | Průběh signálu je zobrazen normálně.                                                                                                    |  |

#### 1. Nastavení vazby kanálu

V následujících příkladech je ke vstupnímu kanálu CH1 přiveden signál se sinusovým průběhem, který obsahuje DC složku.

Stisknutím tlačítka [F1] nastavíme vazbu kanálu na hodnotu AC, čímž bude DC složka signálu odfiltrována. Výsledný signál bude mít následující průběh:

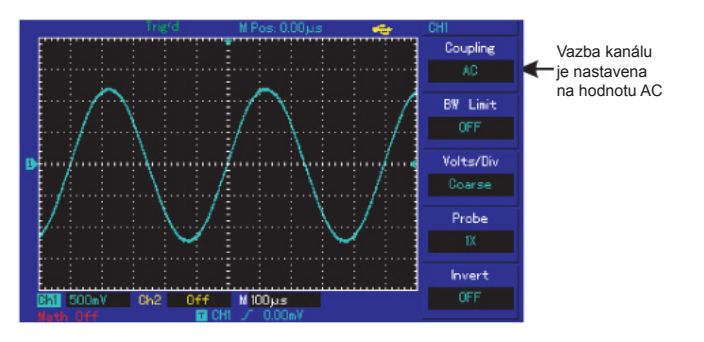

Obrázek 2-1. DC složka signálu je odfiltrována

Stisknutím tlačítka [F1] nastavíme vazbu kanálu na hodnotu DC, bude zobrazena DC i AC složka signálu přivedeného ke vstupu CH1. Výsledný signál bude mít následující průběh:

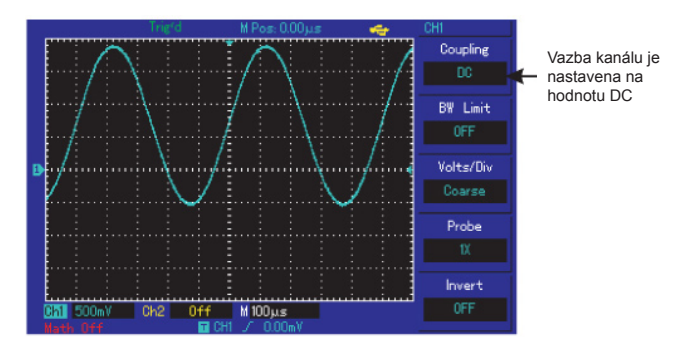

Obrázek 2-2. DC i AC složka signálu jsou zobrazeny zároveň

Stisknutím tlačítka [F1] nastavíme vazbu kanálu na režim uzemnění (GND), DC i AC složka signálu bude odfiltrována. Výsledný signál zobrazený na displeji bude mít následující průběh (viz obrázek 2-3):

#### Poznámka:

Ačkoli průběh signálu není v tomto režimu zobrazen, signál je stále přiveden ke vstupnímu kanálu.

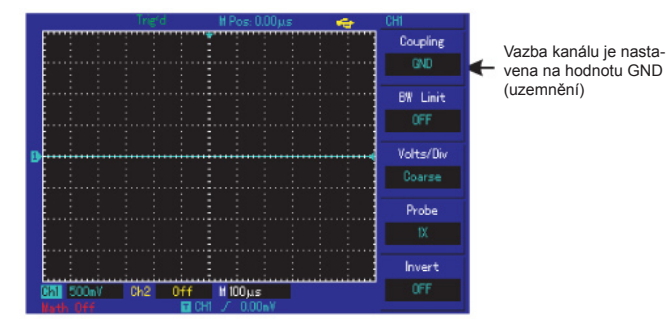

Obrázek 2-3. DC i AC složka signálu jsou odfiltrovány

#### 2. Nastavení omezení šířky pásma

V následujících příkladech je ke vstupnímu kanálu CH1 přiveden signál se sinusovým průběhem a frekvencí 40MHz. Stisknutím tlačítka [CH1] aktivujeme vstupní kanál CH1 a tlačítkem [F2] nastavíme omezení šířky pásma na hodnotu OFF. Šířka pásma vstupního signálu není omezena, všechny vysokofrekvenční složky měřeného signálu jsou tak zobrazeny. Výsledný signál bude mít následující průběh:

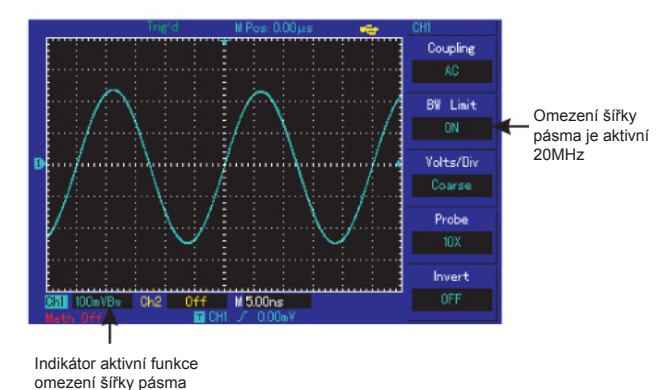

Obrázek 2-4. Průběh signálu při aktivní funkci omezení šířky pásma

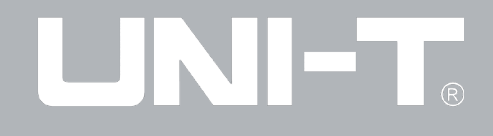

Stisknutím tlačítka [F2] nastavíme omezení šířky pásma na hodnotu ON, vysokofrekvenční složky a šum nad 20MHz jsou ze signálu odfiltrovány. Výsledný signál bude mít následující průběh:

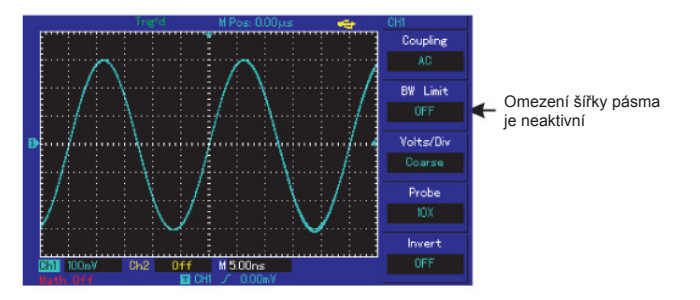

Obrázek 2-5. Průběh signálu při neaktivní funkci omezení šířky pásma

#### 3. Nastavení dělícího poměru sondy

Nastavení útlumového faktoru sondy v provozním menu kanálu koordinuje s nastavením koeficientu útlumu sondy. Sonda musí být nastavena na 10\*. Je-li sonda zeslabena na 10:01, musí být zajištěno správné napětí.

Rozsah vertikálního vychylovacího součinitele Volt/grid je možno nastavovat v režimu hrubého ladění (po krocích), nebo v režimu jemného ladění. Následující obrázek ilustruje nastavení vertikálního vychylovacího součinitele a dalších voleb přístroje při použití sondy s dělícím poměrem 10:1.

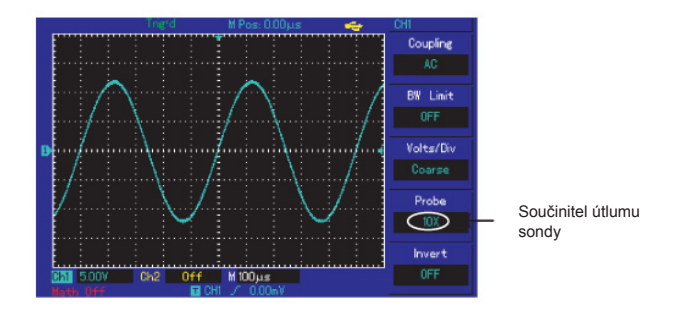

Obrázek 2-6. Nastavení součinitele útlumu sondy na přístroji

## 4. Nastavení rozsahu vertikálního vychylovacího součinitele volts/grid:

Rozsah nastavení vertikálního vychylovacího součinitele volts/grid v režimu hrubého ladění je 2mV/dílek~5V/dílek (případně 10V/dílek), nebo 1 mV/dílek~20V/dílek v krocích 1—2—5. V režimu jemného ladění lze vertikální vychylovací součinitel nastavovat plynule.

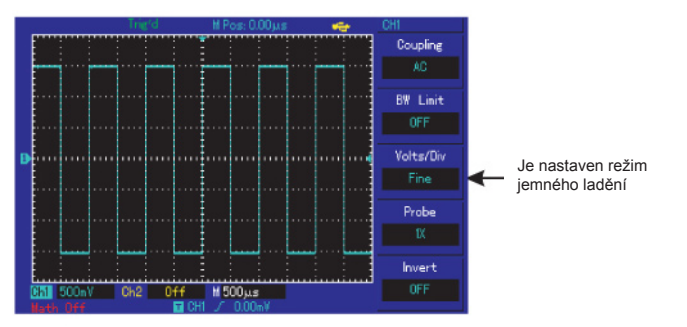

Obrázek 2-7. Hrubé a jemné ladění vertikálního vychylovacího součinitele

#### 5. Funkce obrácení fáze průběhu signálu

Zobrazený signál je ve vztahu k základní rovině zobrazení obrácený o 180°. Obrázek 2-8 ilustruje zobrazení průběhu signálu při neaktivní funkci obrácení fáze signálu. Obrázek 2-9 ilustruje zobrazení průběhu signálu při aktivní funkci obrácení fáze signálu.

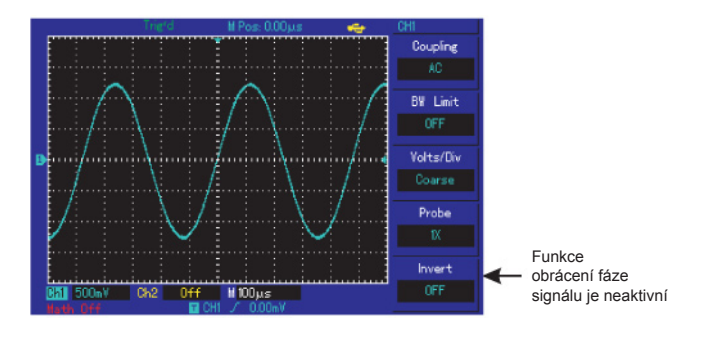

Obrázek 2-8. Průběh signálu při neaktivní funkci obrácení fáze signálu

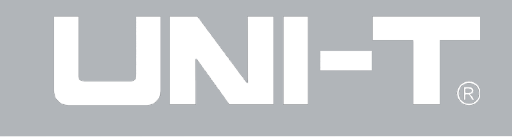

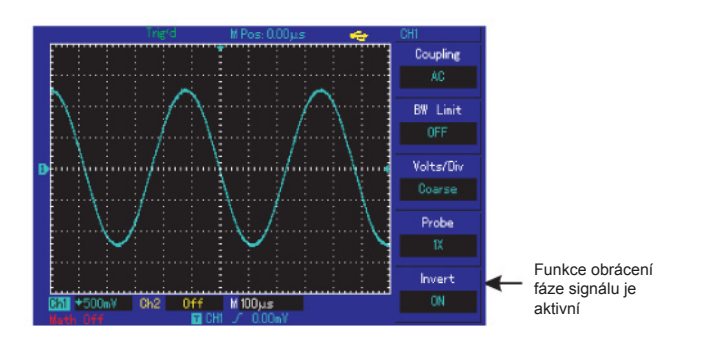

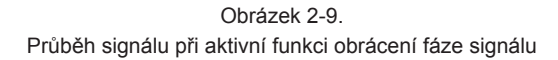

#### 6. Matematické funkce

Přístroj je schopen vykonávat s průběhy signálů přivedených na vstupy CH1 a CH2 následující matematické operace: +, -, x, ÷, FFT (Rychlá Fourierova transformace). Obrazovka matematických funkcí vypadá následovně:

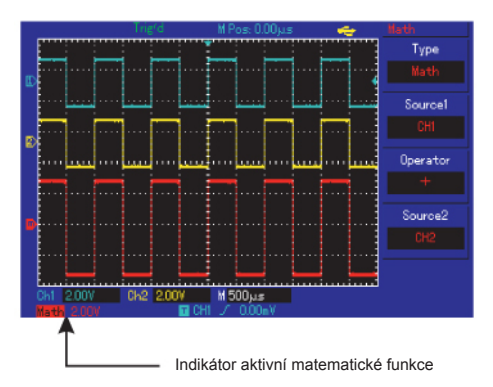

Obrázek 2-10. Matematické funkce

## Model UTD2000/3000: NÁVOD K POUŽITÍ

#### Tabulka 2-2: Přehled matematických funkcí

| Položka<br>menu | Možnosti<br>nastavení | Popis                                                 |
|-----------------|-----------------------|-------------------------------------------------------|
| Typ funkce      | Matematická           | +, -, X, ÷                                            |
| Zdroj ogoćlu 1  | CH1                   | Nastaví vstup zdrojového<br>signálu 1 na hodnotu CH1. |
| Zuroj signalu i | CH2                   | Nastaví vstup zdrojového signálu 1 na hodnotu CH2.    |
|                 | +                     | Zdroj signálu 1 +<br>Zdroj signálu 2                  |
| Matematický     | -                     | Zdroj signálu 1 -<br>Zdroj signálu 2                  |
| operator        | x                     | Zdroj signálu 1 x<br>Zdroj signálu 2                  |
|                 | ÷                     | Zdroj signálu 1 ÷<br>Zdroj signálu 2                  |
| Zdroj signálu 2 | CH1                   | Nastaví vstup zdrojového<br>signálu 2 na hodnotu CH1. |
|                 | CH2                   | Nastaví vstup zdrojového<br>signálu 2 na hodnotu CH2. |

#### Analýza frekvenčního spektra FFT

Pomocí funkce "Rychlé Fourierovy transformace" (FFT) je možno převést signály časové oblasti YT na signály frekvenční oblasti.

Funkce FFT je vhodná pro provádění následujících analýz:

- Měření harmonických složek signálu a zkreslení
- Zobrazení charakteristiky šumu v DC složce napětí
- Analýza oscilace

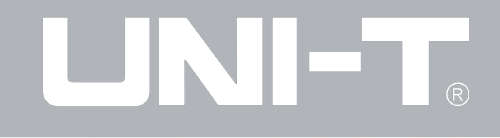

Tabulka 2-3: Možnosti nastavení funkce FFT

| Položka Možnosti<br>menu nastavení  |           | Popis                                                                                                    |
|-------------------------------------|-----------|----------------------------------------------------------------------------------------------------|
| Typ funkce                          | FFT       | Matematická funkce FFT                                                                                     |
| Zdroj ogoćlu                        | CH1       | Nastaví vstup zdrojového<br>signálu na hodnotu CH1.                                                        |
| Zuroj signalu                       | CH2       | Nastaví vstup zdrojového signálu na hodnotu CH2.                                                           |
|                                     | Hanning   | Nastaví typ časového okna<br>na Hanning                                                                    |
| Typ časového                        | Hamming   | Nastaví typ časového okna<br>na Hamming                                                                    |
| okna                                | Blackman  | Nastaví typ časového okna<br>na Blackman                                                                   |
|                                     | Rectangle | Nastaví typ časového okna<br>na obdélníkový                                                                |
| Dělení vertikální Vrms<br>osy dBVrm |           | Nastaví dělení vertikální osy<br>na hodnotu Vrms. Nastaví<br>dělení vertikální osy na hod-<br>notu dBVrms. |

#### Tip pro měření za pomoci funkce FFT

Signály obsahující DC složku mohou způsobit chybu měření, nebo zobrazení průběhu FFT signálu. Pokud nastavíte vazbu vstupu signálu na hodnotu AC, DC složka signálu bude odfiltrována.

Pro zredukování náhodných šumů a tzv. frekvenčního aliasingu způsobeného opakovanými, či jednorázovými pulsy, nastavte režim sběru dat na Average (Průměrování).

Pokud se průběh signálu časové oblasti YT periodicky opakuje, funkce FFT osciloskopu převede do frekvenční oblasti pouze signál dané periody. Zobrazený signál YT bude mít v tomto případě na začátku a na konci stejnou amplitudu a jeho průběh bude spojitý. V případě diskrétního průběhu signálu časové oblasti YT, bude vlivem rozdílných amplitud vstupního signálu zobrazený signál nespojitý a v místech, kde navazuje, nebudou zobrazeny vysokofrekvenční složky signálu. Takový účinek na frekvenční doménu signálu se nazývá zeslabení. Vzniku tohoto jevu je možné částečně předejít vhodnou volbou typu časového okna, kdy je diskrétní signál určitým způsobem vynásoben tak, aby jeho počáteční a konečná amplituda začínala a končila vždy na horizontální ose zobrazení.

## Model UTD2000/3000: NÁVOD K POUŽITÍ

#### Tabulka 2-4. Možnosti nastavení typu časového okna

| Časové okno funkce FFT | Charakteristika                                                                                                    | Nejvhodnější využití                                                                                                    |
|------------------------|----------------------------------------------------------------------------------------------------|----------------------------------------------------------------------------------------------------|
| Obdélníkové            | Nejlepší rozlišení frekvence, nejhorší rozlišení amplitudy;<br>podobný efekt jako by nebylo zvoleno žádné časové okno | Dočasné nebo krátké impulsy s podobnou úrovní<br>signálu; Signály se sinusovým průběhem, podobnou<br>amplitudou a frekvencí; Náhodný širokopásmový šum<br>s pomalou variabilitou spektra |
| Hanning                | Řádově lepší rozlišení frekvence v porovnání s obdélníko-<br>vým časovým oknem, ale horší rozlišení amplitudy         | Sinusové a cyklické signály; Úzkopásmový náhodný<br>šum                                                                                                    |
| Hamming                | Rozlišení frekvence u Hammingova časového okna je nepatrně lepší, než u Hanningova                                    | Dočasné nebo krátké impulsy s velkými rozdíly v úrov-<br>ních signálu                                                                                                    |
| Blackman               | Nejlepší rozlišení amplitudy, nejhorší rozlišení frekvence                                                            | Používá se převážně u signálů s konstantní frekvencí<br>pro hledání vyšších řádů harmonických složek                                                                                     |

## Model UTD2000/3000: NÁVOD K POUŽITÍ

#### Vysvětlení pojmů:

**Rozlišení FFT:** Rozlišení FFT je definováno jako součinitel vzorkovací frekvence a počtu výpočetních bodů. Zachováme-li počet výpočetních bodů, rozlišení FFT se bude spolu s klesající vzorkovací frekvencí zvyšovat.

**Nyquistova frekvence:** Původní signál nelze zrekonstruovat, jestliže vzorkovací frekvence není rovna alespoň dvojnásobku (2f) maximální frekvence (f), které dosahuje zdrojový signál. Tato podmínka je také známa jako Nyquistovo kritérium stability, kde "f" znamená Nyquistova frekvence a "2f" Nyquistova vzorkovací frekvence.

#### Referenční signály

U této funkce je možno použít dva referenční signály - RefA a RefB, jejichž průběhy lze načíst buď z nestabilní paměti osciloskopu (volba DSO v menu načtení), případně z externího U disku připojeného k přístroji. Pro načtení průběhu referenčního signálu, případně pro deaktivaci funkce postupujte následovně:

1. U modelů přístroje s velkostí displeje 5,7" stiskněte tlačítko [REF] umístěné na předním panelu přístroje. U 7" verze přístroje stiskněte tlačítko [STORAGE] a na druhé stránce nabídky zvolte funkci načtení "Call-out" (týká se např. řady UTD2000L). 2. Stiskněte tlačítko [RefA] pro výběr referenčního signálu A. Poté zvolte zdroj, ze kterého se má informace načíst a následně prostřednictvím multifunkčního potenciometru vyberte pozici, na které je informace uložena (rozsah pozic je 1-10, případně 1-20 u vyšších modelů přístroje).

Poté, co zvolíte pozici, ze které se má informace načíst, potvrďte načtení tlačítkem "Call-out". Pokud informace načítáte z externího U disku, je třeba jej nejprve k přístroji připojit. Informace je možno na-číst ze dvou zdrojů: DSO (vnitřní, nestabilní paměť přístroje) a USB (externí paměť).

Stiskněte tlačítko [F2] a vyberte USB (tato možnost je neaktivní až do okamžiku připojení U disku). Nyní dojde k načtení uloženého průběhu signálu a k jeho zobrazení na displeji. Po úspěšném načtení informací stiskněte tlačítko [F5] pro návrat do předchozí nabídky.

3. Pro výběr referenčního signálu B stiskněte tlačítko [RefB]. Dále postupujte jako v bodě 2. Nyní můžete při práci s FFT funkcí použít načtené referenční průběhy signálu. Stiskem tlačítka [REF] je možno zobrazit menu nastavení referenčních signálů, následující tabulka obsahuje přehled možností nastavení.

## Model UTD2000/3000: NÁVOD K POUŽITÍ

#### Tabulka 2-5: Výběr pozice pro načtení

| Položka<br>menu                       | Možnosti<br>nastavení | Popis                                                                                                    |
|---------------------------------------|-----------------------|----------------------------------------------------------------------------------------------------|
|                                       |                       | Hodnoty 1~20 odpovídají 20ti<br>pozicím pro uložení informací                                                                                             |
| Pozice uložení<br>informace           | 1~20                  | Pro ukládání na USB disk je<br>k dispozici 200 pozic (množství<br>pozic pro ukládání do interní<br>paměti se pro jednotlivé mode-<br>ly osciloskopu liší) |
|                                       | DSO<br>(interní)      | Nastaví ukládání do interní<br>paměti.                                                                                                    |
| Volba paměti<br>pro ukládání          | USB<br>(externí)      | Nastaví ukládání do externí<br>paměti (tato volba je až do<br>okamžiku připojení externího<br>"U disku" neaktivní).                                       |
| Deaktivace<br>referenčního<br>signálu |                       | Deaktivuje načtený<br>referenční signál                                                                                                    |
| Načtení                               |                       | Načte referenční signál<br>z vybrané pozice úložiště                                                                                                    |
| Storno                                |                       | Návrat do předchozí nabídky                                                                                                    |

Při ukládání do interní paměti přístroje je možno vybrat z úložných pozic 1-20. Pro ukládání do externí paměti je třeba připojit U disk a stiskem tlačítka [F2] přepnout paměť pro ukládání na volbu USB. Nastavení ukládání průběhů signálů je možno změnit prostřednictvím menu STORAGE.

### Model UTD2000/3000: NÁVOD K POUŽITÍ

#### Nastavení horizontálního ovládacího systému

#### Potenciometr ovládání horizontálního systému

Potenciometr ovládání systému horizontálního zobrazení můžete použít k nastavení horizontálního měřítka (časové základny) a horizontální pozice bodu spouštění (bodu spouštění posuvu) zobrazených na RAM. Bod, kde se protínají vertikální a horizontální osa zobrazení, je výchozím bodem pro časový průběh signálu. Pro dosažení zvětšení, či zmenšení průběhu signálu relativně ke středu obrazovky může být horizontální měřítko zobrazení změněno. Horizontální pozice zobrazení průběhu signálu se také mění v závislosti na nastaveném bodu spouštění.

Úprava horizontální pozice zobrazení signálu: Slouží k úpravě horizontální pozice zobrazení průběhu signálu (včetně režimu Matematických funkcí). Citlivost nastavení závisí na nastavení časové základny.

Úprava horizontálního měřítka zobrazení signálu: Slouží k úpravě rozsahu hlavní časové základny (např. S/DIV). Je-li aktivní funkce rozšíření časové základny, můžete pomocí potenciometru měnit šířku okna a nastavovat zpoždění snímání časové základny. Pro bližší informace si přečtěte kapitolu Seznámení s funkcí rozšíření časové základny. Následující tabulka obsahuje možnosti nastavení systému horizontálního zobrazení: Tabulka 2-6

| Položka<br>menu           | Možnosti<br>nastavení | Popis                                                                                                    |  |
|---------------------------|-----------------------|----------------------------------------------------------------------------------------------------|--|
| Hlavní časová<br>základna |                       | <ol> <li>Aktivuje funkci hlavní časové<br/>základny</li> </ol>                                                 |  |
|                           |                       | <ol> <li>Umožňuje deaktivaci funkce<br/>rozšířeného zobrazení a návrat<br/>k hlavní časové základně</li> </ol> |  |
|                           |                       |                                                                                                    |  |
| Rozšířené<br>zobrazení    |                       | Aktivuje funkci rozšíření časové<br>základny                                                                   |  |
|                           |                       |                                                                                                    |  |
| Zpoždění<br>spouštění     |                       | Umožňuje nastavení doby<br>zpoždění spouštění                                                                  |  |

## Model UTD2000/3000: NÁVOD K POUŽITÍ

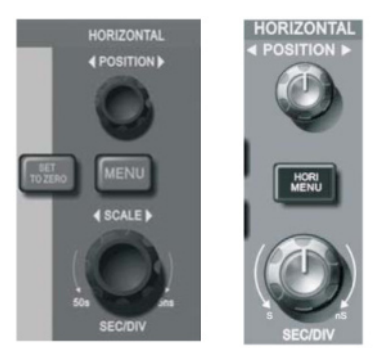

Obrázek 2-11. Ovládací panel systému horizontálního zobrazení

#### Popis použitých symbolů:

- 1. Označuje pozici aktuálního zobrazovacího okna průběhu signálu v RAM
- 2. Označuje pozici bodu spouštění v RAM
- Označuje pozici bodu spouštění v aktuálním zobrazovacím okně průběhu signálu
- Označuje horizontální časovou základnu (případně hlavní časovou základnu), např. S/DIV
- Označuje horizontální vzdálenost bodu spouštění od středu zobrazení

#### Vysvětlení pojmů

**Režim Y-T:** Osa Y představuje napětí, osa X představuje čas

**Režim X-Y:** Osa X představuje napětí kanálu CH1, osa Y představuje napětí kanálu CH2

**Režim pomalého vzorkování:** Pokud je měřítko horizontální časové základny nastaveno na hodnotu 100ms/dílek nebo méně, přístroj se přepne do režimu pomalého vzorkování. Pokud je v takovém případě frekvence zobrazeného signálu příliš nízká, doporučujeme nastavit vazbu kanálu na režim DC.

**S/DIV:** V případě použití funkce zastavení vzorkování (pomocí tlačítka RUN/STOP) je možno pomocí potenciometru ovládání horizontálního zobrazení zvětšit, či zmenšit amplitudu zobrazeného průběhu signálu.

#### Funkce rozšířeného zobrazení

Funkce rozšířeného zobrazení slouží k pozorování detailů určité části průběhu signálu. Nastavené měřítko rozšířeného zobrazení nesmí být menší, než je měřítko hlavní časové základny.

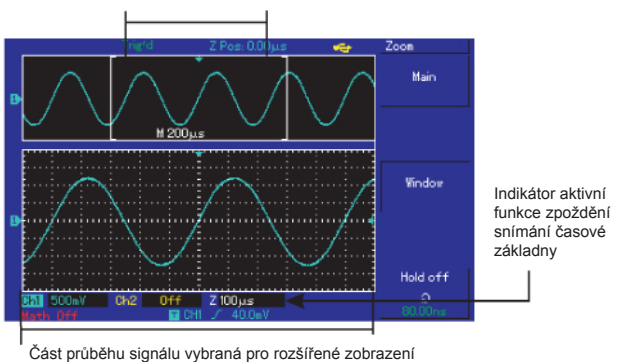

Rozšířené zobrazení vybrané části průběhu signálu

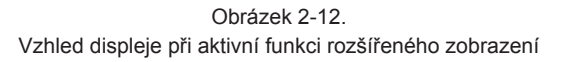

Jak je patrné z obrázku vlevo, obrazovka je v režimu rozšířeného zobrazení rozdělena do dvou částí. Původní průběh signálu je zobrazen v horní části obrazovky. Oblast výběru části pro rozšířené zobrazení lze prostřednictvím potenciometru POSITION horizontálně posouvat, případně potenciometrem SCALE měnit její velikost.

Rozšířené zobrazení vybrané části průběhu signálu je umístěno ve spodní části obrazovky. Rozšířené zobrazení má ve srovnání se zobrazením původního průběhu signálu vyšší rozlišení. Uživatel může pomocí potenciometru SCALE měnit měřítko časové základny rozšířeného zobrazení.

Režim X-Y Tento režim lze použít pouze pokud jsou na oba vstupy CH1 i CH2 přivedeny signály.

Po aktivaci režimu X-Y bude napětí kanálu CH1 zobrazeno na ose X a napětí kanálu CH2 na ose Y.

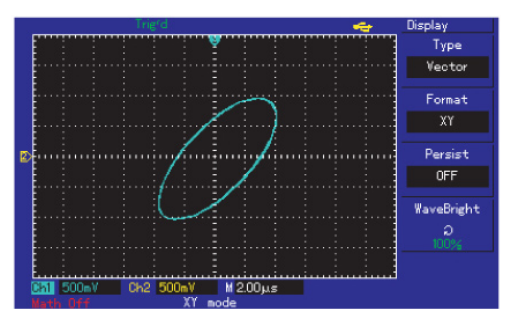

Obrázek 2-13. Zobrazení průběhu signálu v režimu X-Y

#### Upozornění:

V běžném režimu X-Y přístroj automaticky vybírá nejvhodnější vzorkovací frekvenci pro měření. V souvislosti s tím také upravuje vertikální a horizontální měřítko zobrazení. Výchozí frekvence vzorkování je stanovena na 100MS/s, ta ovšem může být pro dosažení optimálního vykreslení Lissajousových obrazců automaticky snížena.

Následující funkce nejsou v režimu zobrazení X-Y aktivní:

- Režim automatického testování
- Režim kurzorového měření
- Matematické funkce a režim referenčních signálů
- Funkce rozšířeného zobrazení
- Funkce spouštění

#### Nastavení systému spouštění

V režimu spouštění osciloskop shromažďuje informace až do okamžiku splnění určené podmínky a poté zobrazí průběh signálu. Při správném nastavení je tak schopen vygenerovat průběh signálu i z nestabilních vstupních dat. Přístroj nejprve shromáždí data pro vykreslení průběhu nalevo od spouštěcího bodu. Shromažďování dat probíhá po celou dobu čekání na splnění spouštěcí podmínky. Po splnění podmínky začne přístroj shromažďovat data pro vykreslení průběhu napravo od spouštěcího bodu.

Panel ovládání funkce spouštění zahrnuje potenciometr pro ovládání úrovně spouštění a tlačítko aktivace menu nastavení spouštění [TRIG MENU]. Osciloskopy s displejem o velikosti 5,7" (například UTD2000L) nastaví po stisku tlačítka [SET TO ZERO] spouštěcí úroveň do poloviny maximální vertikální amplitudy signálu. Stiskem tlačítka [FORCE] můžete vynutit vygenerování jednoho impulsu spouštěcího signálu.

Úroveň spouštění: Nastaví napětí signálu tak, aby odpovídalo bodu spouštění.

**50%:** Nastaví spouštěcí úroveň na polovinu maximální vertikální amplitudy spouštěcího signálu.

**FORCE:** Vygenerujete jeden impuls spouštěcího signálu, čehož se převážně využívá v normálním a jednorázovém režimu spouštění.

TRIG MENU: Vyvolá menu nastavení funkce spouštění.
# Model UTD2000/3000: NÁVOD K POUŽITÍ

**Režim spouštění:** Spouštění hranou, video signálem, šířkou pulzu a střídavým signálem (ALT TRIG)

**Spouštění hranou:** Ke spuštění dojde, pokud hrana signálu dosáhne nastavené úrovně. Spouštění šířkou pulzu: Ke spuštění dojde, jestliže šířka pulzu signálu dosáhne nastavené úrovně.

**Spouštění video signálem:** Spouští se řádkem, nebo polem video signálu (modely UTD2000L s výjimkou UTD2025CL tuto funkci nemají).

**ALT TRIG (Střídavé spouštění):** Používá se pro střídavé spínání dvěma nesourodými signály. Spouštění hranou: Ke spuštění dojde, jestliže zvolená hrana signálu (vzestupná, či sestupná) dosáhne nastavené úrovně.

Následující tabulka obsahuje možnosti nastavení režimu spouštění: (viz tabulka 2-7):

# Model UTD2000/3000: NÁVOD K POUŽITÍ

## Tabulka 2-7

| Položka menu                      | Možnosti nastavení           | Popis                                                                                                    |
|-----------------------------------|------------------------------|----------------------------------------------------------------------------------------------------|
| Typ spouštění                     | Hrana signálu                |                                                                                                    |
|                                   | CH1                          | Nastaví kanál CH1 jako zdroj spouštěcího signálu                                                                                      |
|                                   | CH2                          | Nastaví kanál CH2 jako zdroj spouštěcího signálu                                                                                      |
| Valha zdraja                      | EXT                          | Nastaví kanál EXT TRIG INPUT jako zdroj spouštěcího signálu                                                                           |
| volba zdroje<br>vstupního signálu | EXT/5                        | Nastaví kanál EXT TRIG INPUT jako zdroj spouštěcího signálu<br>a pětinásobně ho zeslabí pro dosažení většího rozsahu úrovně spouštění |
|                                   | Napětí v elektrické síti     | Nastaví napětí v elektrické síti jako zdroj spouštěcího signálu                                                                       |
|                                   | Střídavý zdroj signálu       | Střídavě nastavuje kanály CH1 a CH2 jako zdroje spouštěcího signálu                                                                   |
|                                   | Vzestupná                    | Nastaví spouštění vzestupnou hranou signálu                                                                                           |
| Typ hrany signálu                 | Sestupná                     | Nastaví spouštění sestupnou hranou signálu                                                                                            |
|                                   | Vzestupná / Sestupná         | Nastaví spouštění vzestupnou nebo sestupnou hranou signálu                                                                            |
|                                   | Automatický                  | Spustí záznam dat bez ohledu na splnění podmínky spuštění                                                                             |
| Režim spouštění                   | Normální                     | Spustí záznam dat po splnění podmínky spuštění                                                                                        |
|                                   | Jednorázové spuštění         | Spustí záznam dat a po splnění podmínky ho ukončí                                                                                     |
| Párování                          | AC                           | Odfiltruje DC složku vstupního signálu                                                                                                |
|                                   | DC                           | Je propuštěna DC i AC složka vstupního signálu                                                                                        |
|                                   | Potlačení vysokých frekvencí | Potlačení vysokofrekvenčních složek signálu s frekvencí nad 80kHz                                                                     |
|                                   | Potlačení nízkých frekvencí  | Potlačení nízkofrekvenčních složek signálu s frekvencí pod 80kHz                                                                      |

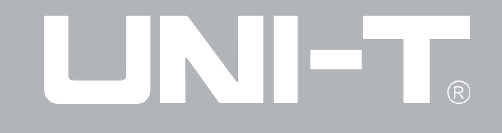

### Spouštění šířkou pulzu

Zpoždění spouštění je v tomto režimu určeno nastavenou šířkou pulzu, funkce tak při správném nastavení umožňuje také detekci nestandardních pulzů (viz tabulky 2-8 a 2-9):

Tabulka 2-8 (první strana)

| Položka menu                       | Možnosti nastavení       | Popis                                                                                                    |
|------------------------------------|--------------------------|----------------------------------------------------------------------------------------------------|
| Typ spouštění                      | Šířka pulzu              |                                                                                                    |
|                                    | CH1                      | Nastaví kanál CH1 jako zdroj spouštěcího signálu                                                                                    |
|                                    | CH2                      | Nastaví kanál CH2 jako zdroj spouštěcího signálu                                                                                    |
| Valha zdraja                       | EXT                      | Nastaví kanál EXT TRIG INPUT jako zdroj spouštěcího signálu                                                                         |
| vstupního signálu                  | EXT/5                    | Nastaví kanál EXT TRIG INPUT jako zdroj spouštěcího signálu a pětinásobně ho zeslabí pro dosažení většího rozsahu úrovně spouštění  |
|                                    | Napětí v elektrické síti | Nastaví napětí v elektrické síti jako zdroj spouštěcího signálu                                                                     |
|                                    | Střídavý zdroj signálu   | Střídavě nastavuje kanály CH1 a CH2 jako zdroje spouštěcího signálu                                                                 |
|                                    | > nastavená hodnota      | Ke spuštění dojde, jestliže šířka pulzu přesáhne nastavenou hodnotu                                                                 |
| Podmínky spouštění<br>šířkou pulzu | < nastavená hodnota      | Ke spuštění dojde, jestliže je šířka pulzu menší,než nastavená hodnota                                                              |
|                                    | = nastavené hodnotě      | Ke spuštění dojde, jestliže je šířka pulzu rovna nastavené hodnotě                                                                  |
| Rozsah nastavení<br>šířky pulzu    |                          | Rozsah šířky pulzu je 20ns až 10s a je nastavitelný pomocí multifunkčního<br>potenciometru umístěného v horní části předního panelu |
| Další strana nabídky 1/2           |                          | Přejde na další stranu nabídky                                                                                                    |

# Model UTD2000/3000: NÁVOD K POUŽITÍ

Tabulka 2-9 (druhá strana)

| Položka menu                    | Možnosti nastavení           | Popis                                                                                                    |
|---------------------------------|------------------------------|----------------------------------------------------------------------------------------------------|
| Typ spouštění                   | Šířka pulzu                  |                                                                                                    |
| Polarita spouštěcího            | Kladná polarita pulzu        | Ke spuštění dojde, jestliže je polarita pulzu kladná                                                                                                 |
| pulzu                           | Záporná polarita pulzu       | Ke spuštění dojde, jestliže je polarita pulzu záporná                                                                                                |
|                                 | Automatický                  | Spustí záznam dat a vykresluje průběh signálu bez ohledu na splnění pod-<br>mínky spuštění, jestliže zaznamená spouštěcí signál, pokračuje v záznamu |
| Režim spouštění                 | Normální                     | Spustí záznam dat po splnění podmínky spuštění                                                                                                    |
|                                 | Jednorázové spuštění         | Spustí záznam dat a po splnění podmínky ho ukončí                                                                                                    |
|                                 | AC                           | Odfiltruje DC složku spouštěcího signálu                                                                                                    |
| Párování                        | DC                           | Je propuštěna DC i AC složka spouštěcího signálu                                                                                                    |
|                                 | Potlačení vysokých frekvencí | Potlačí vysokofrekvenční složky spouštěcího signálu, nízkofrekvenční složky signálu jsou propuštěny                                                  |
| Předchozí strana<br>nabídky 2/2 |                              | Návrat na předchozí stranu nabídky                                                                                                    |

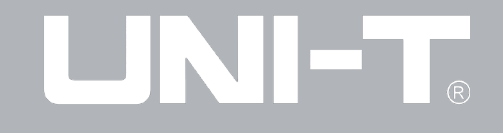

### Spouštění video signálem

Tento režim umožňuje spouštění řádkem, nebo polem standardních video signálů norem NTSC, nebo PAL (model UTD2025CL touto funkcí nedisponuje). Vazba spouštění je přednastavena na hodnotu DC. Následující tabulka obsahuje přehled možností nastavení funkce spouštění video signálem (viz tabulka 2-10):

| Položka menu      | Možnosti nastavení     | Popis                                                                                                    |
|-------------------|------------------------|----------------------------------------------------------------------------------------------------|
| Typ spouštění     | Video signál           |                                                                                                    |
|                   | CH1                    | Nastaví kanál CH1 jako zdroj spouštěcího signálu                                                                                      |
|                   | CH2                    | Nastaví kanál CH2 jako zdroj spouštěcího signálu                                                                                      |
| Volba zdroje      | EXT                    | Nastaví kanál EXT TRIG INPUT jako zdroj spouštěcího signálu                                                                           |
| vstupního signálu | EXT/5                  | Nastaví kanál EXT TRIG INPUT jako zdroj spouštěcího signálu<br>a pětinásobně ho zeslabí pro dosažení většího rozsahu úrovně spouštění |
|                   | Střídavý zdroj signálu | Střídavě nastavuje kanály CH1 a CH2 jako zdroje spouštěcího signálu                                                                   |
| Video standard    | PAL                    | Nastaví standard vstupního video signálu na PAL                                                                                       |
| VIGEO Standard    | NTSC                   | Nastaví standard vstupního video signálu na NTSC                                                                                      |
| Synchronizace     | Všechny řádky          | Nastaví synchronizaci na všechny řádky                                                                                                |
|                   | Pouze určitý řádek     | Nastaví synchronizaci pouze na určitý řádek, který lze zvolit pomocí<br>potenciometru na předním panelu                               |
|                   | Liché pole             | Nastaví synchronizaci na lichá pole video signálu                                                                                     |
|                   | Sudé pole              | Nastaví svnchronizaci na sudá pole video signálu                                                                                      |

#### Tabulka 2-10

Na obrázku 2-14 je znázorněno použití režimu synchronizace řádkem a video standardu PAL. Obrázek 2-15 znázorňuje použití režimu synchronizace polem.

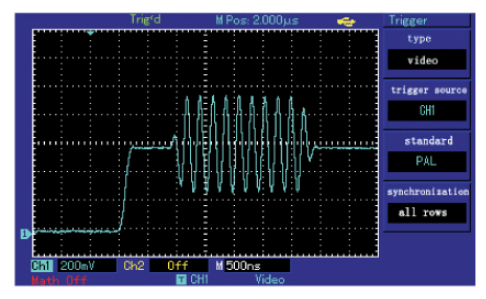

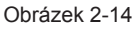

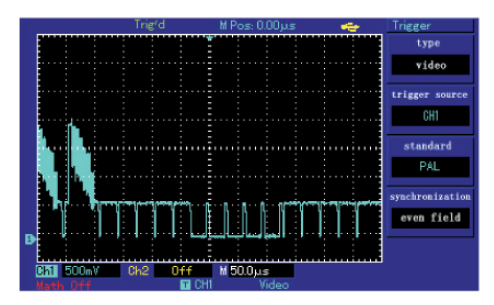

Obrázek 2-15

### Režim střídavého spouštění (ALT TRIG)

V režimu střídavého spouštění (ALT TRIG) je vstupní signál snímán ze dvou vertikálních vstupů. Tento režim lze použít pro sledování dvou nesourodých signálů současně. Následující obrázek ilustruje zobrazení průběhu signálu v režimu střídavého spouštění.

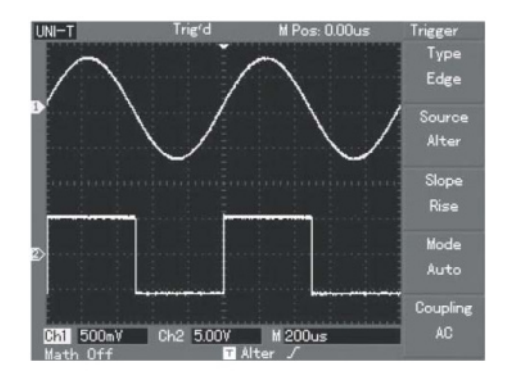

Obrázek 2-16 Zobrazení průběhů 2 signálů s nesourodými průběhy a frekvencemi

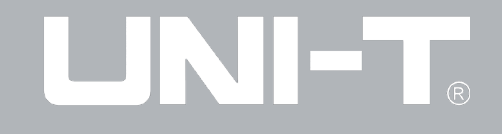

#### Nastavení vazby vstupu v režimu spouštění

Pro dosažení nejlepších výsledků synchronizace můžete prostřednictvím menu spouštění nastavit vazbu vstupu. Následující tabulka obsahuje přehled možností nastavení vazby vstupu v režimu spouštění (viz tabulky 2-11 a 2-12):

#### Tabulka 2-11

| Položka menu              | Možnosti nastavení | Popis                                                               |
|---------------------------|--------------------|---------------------------------------------------------------------|
| Režim spouštění           | Hrana signálu      | Nastaví režim spouštění na spouštění hranou signálu                 |
| Zdroj spouštěcího signálu | Střídavé spouštění | Střídavě nastavuje kanály CH1 a CH2 jako zdroje spouštěcího signálu |
| Typ hrany signálu         | Vzestupná          | Nastaví režim spouštění na spouštění vzestupnou hranou signálu      |
| Režim spouštění           | Automatický        | Nastaví režim spouštění na automatický                              |
| Párování                  | AC                 | Nastaví vazbu spouštění na hodnotu AC                               |

# Model UTD2000/3000: NÁVOD K POUŽITÍ

#### Tabulka 2-12

| Položka menu              | Možnosti nastavení           | Popis                                                                             |
|---------------------------|------------------------------|-----------------------------------------------------------------------------------|
| Režim spouštění           |                              |                                                                                   |
| Zdroj spouštěcího signálu |                              |                                                                                   |
| Typ hrany signálu         |                              |                                                                                   |
| Režim spouštění           |                              |                                                                                   |
| Párování                  | AC                           | Odfiltruje DC složku signálu                                                      |
|                           | DC                           | Všechny složky signálu jsou propuštěny                                            |
|                           | Potlačení vysokých frekvencí | Potlačí vysokofrekvenční složky signálu, jen nízkofrekvenční složka je propuštěna |
|                           | Potlačení nízkých frekvencí  | Potlačí nízkofrekvenční složku signálu, jen vysokofrekvenční složka je propuštěna |

### Nastavení zpoždění spouštění

Funkci zpoždění spouštění je možno využít pro pozorování složitých průběhů signálu (např. sérií řetězcových impulzů). Zpoždění spouštění je definováno jako doba, po kterou osciloskop po splnění podmínky vyčkává před aktivací dalšího cyklu spouštění. Přístroj v tomto stavu neprovede až do vypršení stanovené doby další spuštění.

Na obrázku 2-17 je uveden příklad, kdy má dojít ke spuštění prvním impulsem prvního řetězce ze série. Doba zpoždění v tomto případě odpovídá šířce jednoho řetězce.

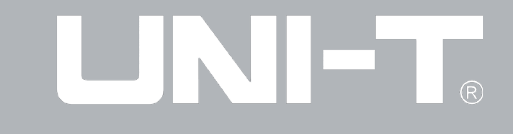

Následující tabulka obsahuje přehled možností nastavení funkce zpoždění spouštění:

### Tabulka 2-13

| Položka menu                 | Nastavení | Popis                                                                                      |
|------------------------------|-----------|--------------------------------------------------------------------------------------------|
| Hlavní časová základna       |           | 1. Aktivuje hlavní časovou základnu                                                        |
|                              |           | 2. Deaktivuje funkci rozšířeného zobrazení a návrátí se k zobrazení hlavní časové základny |
|                              |           |                                                                                            |
| Funkce rozšířeného zobrazení |           | Aktivuje funkci rozšířeného zobrazení                                                      |
|                              |           |                                                                                            |
| Zpoždění spouštění           |           | Nastavení času zpoždění spouštění                                                          |

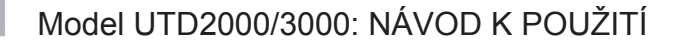

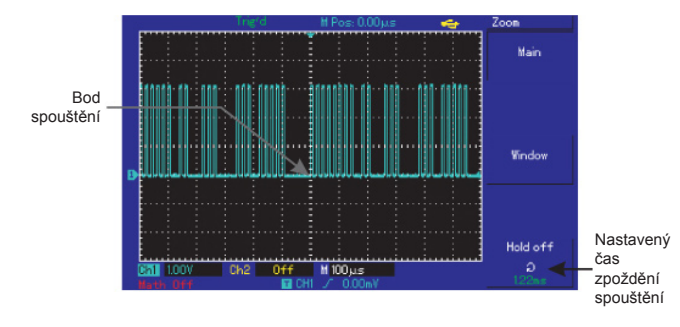

Obrázek 2-17

### Postup při použití funkce

1. V nabídce TRIG MENU nastavte parametry spouštění hranou, zdroj signálu a režim spouštění. Poté upravte úroveň spouštění tak, abyste dosáhli stabilního zobrazení průběhu signálu.

2. Stiskem tlačítka [HORI MENU] můžete zobrazit menu nastavení horizontálního zobrazení.

3. Pomocí multifunkčního potenciometru v horní části předního panelu nastavte zpoždění spouštění tak, abyste dosáhli stabilního zobrazení průběhu signálu.

## Vysvětlení pojmů

1. Zdroj spouštěcího signálu: Umožňuje výběr z mnoha zdrojů signálu spouštění, jmenovitě ze vstupních kanálů CH1 a CH2, externích vstupů EXT a EXT/5 a napětí v elektrické síti.

Vstupní kanál

Nejběžnějším typem vstupu pro signál spouštění je vstupní kanál, ten je aktivní i v případě, že nedochází k zobrazení jeho průběhu.

## • Vstup externího signálu spouštění

Vstup externího signálu spouštění najde uplatnění například při současném záznamu průběhů signálů ze dvou vstupních kanálů. Jako zdroj externího signálu spouštění mohou být použity například externí hodiny nebo obvod. Aby mohly být využity vstupy EXT a EXT/5, musí být ke konektoru EXT TRIG připojen externí zdroj spouštěcího signálu.

Rozsah úrovně spouštění signálu připojeného k externímu vstupu může být -3V až +3V. U 5,7" verze osciloskopu je navíc k dispozici režim EXT/5, kdy je spouštěcí signál 5 x zeslaben, čímž je dosaženo většího rozsahu použitelné úrovně spouštění -15V až +15V.

### Napětí v elektrické síti

Tento režim spouštění může být použit při zkoumání signálu souvisejícího s napětím v elektrické síti, například k dosažení synchronizace mezi světelným zařízením a jeho napájecím zdrojem.

# Model UTD2000/3000: NÁVOD K POUŽITÍ

### 2. Režim spouštění:

Slouží k určení chování zařízení v případě, že nebyla splněna podmínka spuštění. K dispozici jsou tři režimy nastavení: automatické, normální a jednorázové spuštění.

• Automatický režim spouštění:

Přístroj zaznamenává data pro vykreslení průběhu signálu i za nepřítomnosti signálu spouštění. V případě, že je splněna podmínka spuštění, přejde do režimu normálního spouštění.

Upozornění: Záznam dat za nepřítomnosti spouštěcího impulzu je v režimu automatického spouštění možný pouze za předpokladu, že měřítko časové základny je nastaveno na hodnotu 5ms/ dílek, nebo méně.

• Normální režim spouštění:

V režimu normálního spouštění neprobíhá záznam dat až do okamžiku splnění podmínky spuštění. V tomto režimu je nutná přítomnost signálu spouštění na některém ze vstupů.

• Režim jednorázového spuštění:

Spuštění záznamu dat v tomto režimu musí uživatel provést stiskem tlačítka [OPERATION]. Přístroj poté začne zaznamenávat data a zobrazovat průběh signálu až do okamžiku, kdy bude splněna podmínka spuštění.

## 3. Vazba spouštění:

Nastavení vazby spouštění ovlivňuje, jaké složky spouštěcího signálu budu propuštěny do spouštěcího obvodu. K dispozici jsou následující nastavení: DC, AC, potlačení nízkých frekvencí a potlačení vysokých frekvencí.

- V režimu DC jsou všechny složky signálu propuštěny.
- V režimu AC jsou z DC složky signálu odfiltrovány všechny signály s frekvencí pod 400Hz.
- V režimu potlačení nízkých frekvencí jsou z DC složky signálu odfiltrovány všechny nízkofrekvenční signály s frekvencí pod 80kHz.
- V režimu potlačení vysokých frekvencí jsou z DC složky signálu odfiltrovány všechny vysokofrekvenční signály s frekvencí nad 80kHz.

## 4. Předspouštění / zpožděné spouštění:

Tento režim umožňuje záznam dat před, nebo po splnění podmínky spuštění. Bod spouštění je typicky nastaven do horizontálního středu obrazovky. Uživatel může zobrazit data v rozsahu 5 (případně 6) dílků základní osy před/po bodu spuštění. Pomocí potenciometru ovládání horizontálního zobrazení je možno měnit měřítko a zobrazit tak více detailů zaznamenaných dat. Tento režim je možno využít například pro odhalení příčin vzniku napěťových špiček v souvislosti se spuštěním obvodu - analýza dat zachycených před bodem spuštění může poskytnout cenné informace vedoucí k vyřešení problému.

# Model UTD2000/3000: NÁVOD K POUŽITÍ

### Nastavení systému vzorkování

Následující obrázek zachycuje umístění funkčního tlačítka vzorkování [ACQUIRE] na ovládacím panelu.

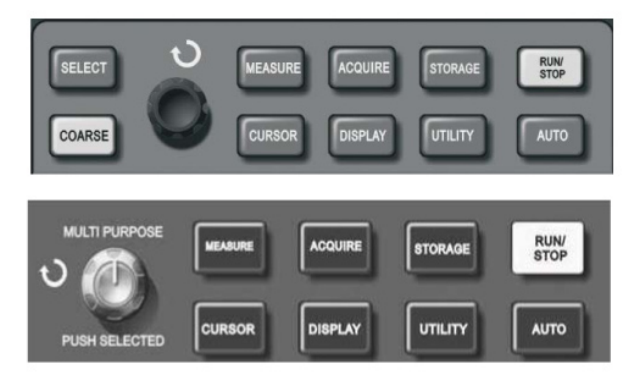

Obrázek 2-18. Funkční tlačítko systému vzorkování

Uživatel může stiskem tlačítka ACQUIRE vyvolat menu nastavení vzorkování a zvolit režim vzorkování.

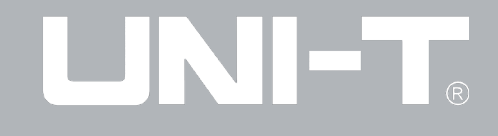

| Tabulka 2-14. | Přehled | možností | nastavení | systému | vzorkování |  |
|---------------|---------|----------|-----------|---------|------------|--|
|---------------|---------|----------|-----------|---------|------------|--|

| Položka menu             | Možnosti nastavení        | Popis                                                                                                    |
|--------------------------|---------------------------|----------------------------------------------------------------------------------------------------|
|                          | Vzorkování                | Aktivuje běžný režim vzorkování                                                                                                    |
| Režim sběru dat          | Detekce špičkových hodnot | Aktivuje režim detekce špičkových hodnot                                                                                                    |
|                          | Průměrování               | Aktivuje režim průměrování, zároveň je zpřístupněna funkce násobení průměru                                                                                                  |
| Násobení průměru         | 2~256                     | Násobek průměru lze vybrat v krocích po mocninách čísla 2 (2, 4, 8, 16, 32, 64, 128 a 256). Nastavení se provádí stiskem levého multifunkčního potenciometru (Obrázek 2-18). |
| Režim vzorkování         | Vzorkování v reálném čase | Aktivuje režim vzorkování v reálném čase                                                                                                    |
|                          | Ekvivalentní vzorkování   | Aktivuje režim ekvivalentního vzorkování                                                                                                    |
| Režim rychlého sběru dat | ON                        | Aktivace / deaktivace režimu rychlého sběru dat - pro dosažení dynamičtějšího<br>zobrazení průběhu signálu je nastavena vyšší obnovovací frekvence obrazovky.                |

Vzhled zobrazených průběhů signálu se mění v závislosti na zvoleném režimu sběru dat. Obrázky 2-19 a 2-20 ilustrují zobrazení průběhu signálu s vysokou úrovní šumu bez aktivního režimu průměrování a při aktivním režimu průměrování s násobkem 32.

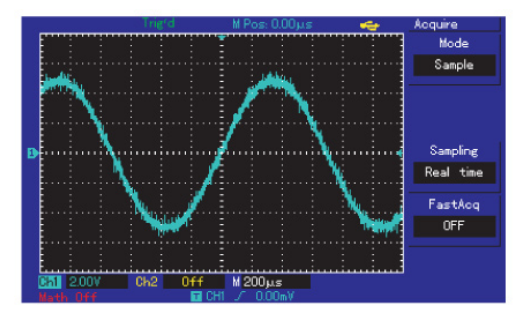

Obrázek 2-19 Průběh signálu bez aktivního režimu průměrování

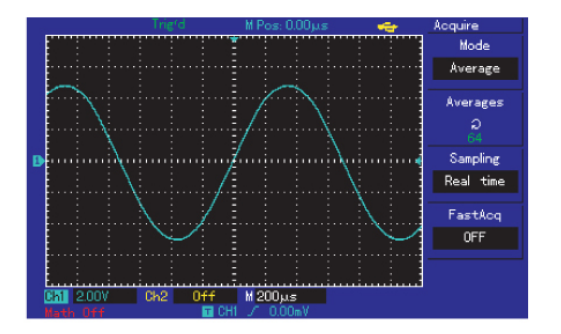

Obrázek 2-20. Průběh signálu při aktivním režimu průměrování a násobení průměru 32x

#### Poznámky:

- Při měření jednoduchého signálu zvolte režim vzorkování v reálném čase.
- Při měření vysokofrekvenčního periodického signálu zvolte režim ekvivalentního vzorkování.
- Při měření smíšeného signálu zvolte režim detekce špičkových hodnot, předejdete tím vzniku zkreslení skupinovým zpožděním. Pro redukci náhodných šumů v signálu nastavte režim sběru dat na průměrování (a případně zvolte násobek průměru v rozsahu 2 až 256).

#### Vysvětlení pojmů

Vzorkování v reálném čase: Data jsou shromážděna pouze jednou.

**Ekvivalentní vzorkování:** Sběr dat probíhá opakovaně - tento režim umožňuje detailní záznam periodicky se opakujících signálů. Je možno dosáhnout vyššího horizontálního rozlišení než při použití vzorkování v reálném čase.

**Režim vzorkování:** Režimy vzorkování je možno rozdělit na ekvivalentní režimy a režimy reálného času.

**Režim detekce špičkových hodnot:** Přístroj během každého intervalu vzorkování nalezne minimální a maximální hodnoty vstupního signálu a zobrazí jejich průběh. V případě, že úroveň šumu v signálu je nízká, je v tomto režimu možno zachytit také úzké impulsy.

**Režim průměrování:** V tomto režimu přístroj nejdříve v závislosti na nastaveném násobku průměru nasbírá data z několika intervalů průběhu signálu, spočítá jejich průměr a až poté zobrazí průběh signálu. Tohoto režimu lze využít pro snížení úrovně náhodného šumu v zobrazení signálu.

### Nastavení systému zobrazení

Následující obrázek zachycuje umístění funkčního tlačítka zobrazení [DISPLAY] na ovládacím panelu.

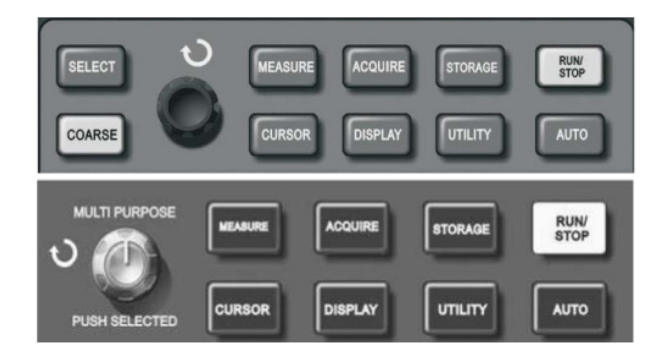

#### Obrázek 2-21. Funkční tlačítko systému zobrazení

Uživatel může stiskem tlačítka [DISPLAY] vyvolat menu nastavení zobrazení a následně upravit vzhled zobrazení. Přehled možností nastavení zobrazení naleznete v následující tabulce.

# Model UTD2000/3000: NÁVOD K POUŽITÍ

| Položka menu                     | Možnosti nastavení | Popis                                                                                                    |
|----------------------------------|--------------------|----------------------------------------------------------------------------------------------------|
| Typ zobrazení                    | Vector point       | Oblast mezi body vzorkování je vektorově propojena. Jsou zobrazeny pouze body vzorkování                             |
| Formát zobrozoní                 | ΥT                 | Standardní režim zobrazení osciloskopu (osa X představuje čas, osa Y napětí)                                         |
| Formal zoprazem                  | XY                 | Režim zobrazení X-Y (osa X představuje signál na vstupu CH1, osa Y signál na vstupu CH2)                             |
| Doba obnovení<br>zobrazení       | Vypnuto            | Zobrazení průběhu je obnovováno v reálném čase                                                                       |
|                                  | 1s                 | K obnovení zobrazení průběhu signálu dojde po 1 sekundě                                                              |
|                                  | 2s                 | K obnovení zobrazení průběhu signálu dojde po 2 sekundách                                                            |
|                                  | 5s                 | K obnovení zobrazení průběhu signálu dojde po 5 sekundách                                                            |
|                                  | Nekonečno          | Původní průběh signálu je po dobu měření stále zobrazen na displeji, nová data jsou k aktuálnímu zobrazení přidávána |
| Jas zobrazení průběhu<br>signálu | 1% - 100%          | Umožňuje nastavení jasu zobrazení průběhu signálu (modely UTD2000C/3000C touto funkcí nedisponují)                   |

## Tabulka 2-15 Přehled možností nastavení systému zobrazení

#### Ukládání a načítání informací

Následující obrázek zachycuje umístění funkčního tlačítka ukládání / načítání [STORAGE] na předním panelu.

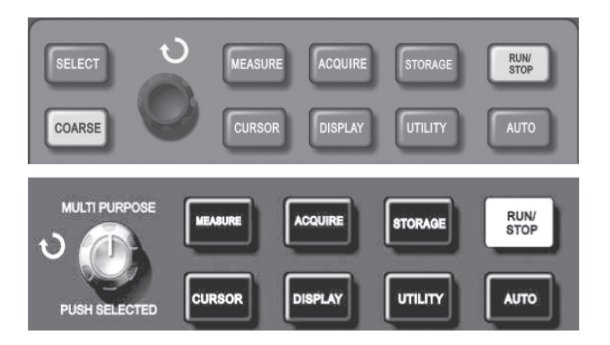

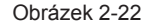

Stiskem tlačítka [STORAGE] můžete vyvolat menu nastavení ukládání / načítání. Pro uložení průběhů signálů je k dispozici interní paměť přístroje, nebo externí U disk. Načíst uložené průběhy signálu můžete stiskem tlačítek RefA / RefB, uložené nastavení pak prostřednictvím tlačítka [STORAGE]. Průběhy signálu můžete také ukládat ve formě bitové mapy a to opět buď do interní paměti přístroje, nebo na externí U disk. Uložené soubory bitové mapy lze zobrazit pouze za pomoci počítače. Postup při použití funkce:

1. Stiskem tlačítka [STORAGE] zobrazíte menu pro výběr typu ukládaných dat. K dispozici jsou tři možnosti - průběh signálu, uložení nastavení a bitová mapa.

2. Tabulky 2-16 a 2-17 obsahuje přehled možností nastavení ukládání průběhu signálu. Po úspěšném uložení průběhu signálu ho můžete zpětně načíst jako referenční signál prostřednictvím tlačítka REF (bližší informace naleznete v části "Referenční signály" kapitoly 2 této příručky).

# Model UTD2000/3000: NÁVOD K POUŽITÍ

#### Tabulka 2-16. Menu uložení průběhu signálu

| Položka menu              | Možnosti nastavení | Popis                                                                                                    |
|---------------------------|--------------------|----------------------------------------------------------------------------------------------------|
| Typ ukládaných dat        | Průběh signálu     | Zvolí režim ukládání průběhu signálu a zobrazí příslušné menu                                                                                                    |
| Zdroj signálu             | CH1                | Zvolí vstup CH1 jako zdroj signálu pro uložení                                                                                                    |
|                           | CH2                | Zvolí vstup CH2 jako zdroj signálu pro uložení                                                                                                    |
| Pozice uložení informace  | 1~20               | Z rozsahu 1-20 vyberte pozici pro uložení průběhu signálu<br>Pro ukládání do externí paměti USB je k dispozici 200 pozic (množství pozic pro ukládání<br>do interní paměti se pro jednotlivé modely osciloskopu liší) |
| Uložit                    |                    | Uloží průběh signálu                                                                                                    |
| Další strana nabídky) 1/2 |                    | Přejde na další stranu nabídky                                                                                                    |

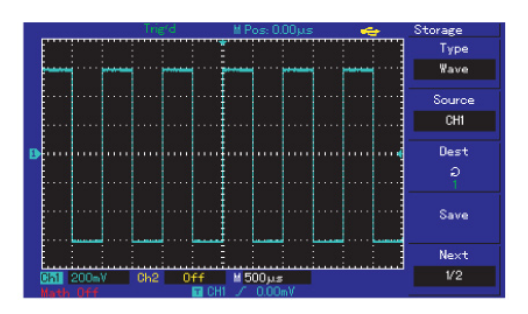

Obrázek 2-23. Uložení průběhu signálu

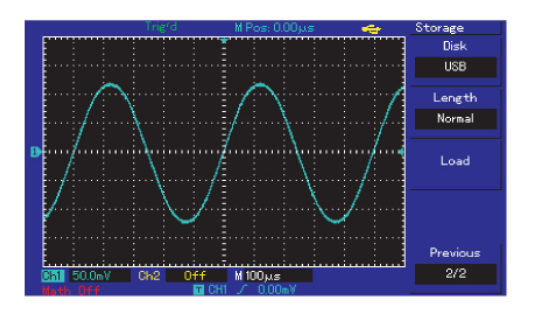

Obrázek 2-24. Uložení průběhu signálu na externí U disk

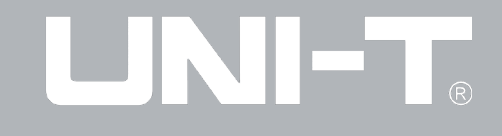

## Tabulka 2-17. Menu uložení průběhu signálu (pokračování tabulky 2-16)

| Položka menu                 | Možnosti nastavení | Popis                                                                                                    |
|------------------------------|--------------------|----------------------------------------------------------------------------------------------------|
| Volba paměti pro ukládání    | DSO (interní)      | Nastaví ukládání do vnitřní, nestabilní paměti přístroje                                                                                                    |
|                              | USB (externí)      | Nastaví ukládání do externí paměti (tato možnost je neaktivní až do okamžiku připojení<br>U disku)                                                                                                    |
|                              | Běžný              | Nastaví režim ukládání na "běžný" (data uložená na U disk v tomto režimu je možno použít pouze jako referenční signály ve funkci REF)                                                                                                    |
| Režim ukládání               | Dlouhodobé uložení | Nastaví režim ukládání na "dlouhodobé uložení" (Upozornění: Tato možnost je neak-<br>tivní až do okamžiku připojení U disku, zpětné načtení dat z U disku je možné pouze<br>za použití software pro komunikaci s počítačem, případně v režimu analýzy průběhu<br>signálu) |
| Předchozí strana nabídky 2/2 |                    | Návrat na předchozí stranu nabídky                                                                                                    |

# Model UTD2000/3000: NÁVOD K POUŽITÍ

Tabulka 2-18 obsahuje přehled položek menu funkce uložení nastavení

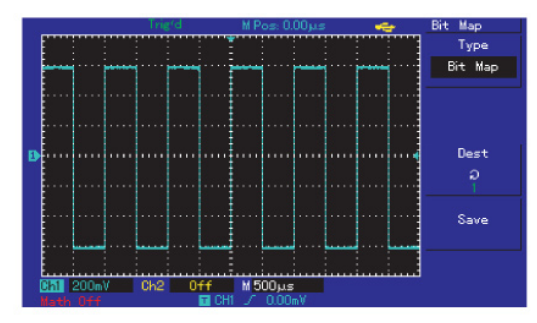

Obrázek 2-25. Funkce uložení nastavení

| Položka menu             | Možnosti nastavení | Popis                                                                                                    |  |
|--------------------------|--------------------|----------------------------------------------------------------------------------------------------|--|
| Funkce uložení nastavení |                    | Zvolí typ ukládaných dat na "uložení nastavení"                                                                                                    |  |
| Pozice uložení informace | 1~20               | Pomocí multifunkčního potenciometru v horní části předního panelu vyberte z rozsahu<br>1-20 pozici pro uložení nastavení (množství pozic pro ukládání do interní paměti se pro<br>jednotlivé modely osciloskopu liší) |  |
| Uložení                  |                    | Uloží nastavení                                                                                                    |  |
| Načtení                  |                    | Načte uložené nastavení                                                                                                    |  |

# Model UTD2000/3000: NÁVOD K POUŽITÍ

Tabulka 2-19 obsahuje přehled možností nastavení menu funkce uložení bitové mapy. Poznámka: Tato funkce je neaktivní, jestliže není připojen U disk.

| Položka menu             | Možnosti nastavení | Popis                                                                                                    |  |
|--------------------------|--------------------|----------------------------------------------------------------------------------------------------|--|
| Funkce uložení bitmapy   |                    | Zvolí typ ukládaných dat "bitmapa"                                                                                                    |  |
|                          |                    |                                                                                                    |  |
| Pozice uložení informace | 1-200              | Pomocí multifunkčního potenciometru v horní části předního panelu vyberte z rozsahu 1-200 pozici pro uložení nastavení (u modelu UTD2000C je rozsah pouze 1-10) |  |
| Uložení                  |                    | Uloží bitovou mapu                                                                                                    |  |
|                          |                    |                                                                                                    |  |

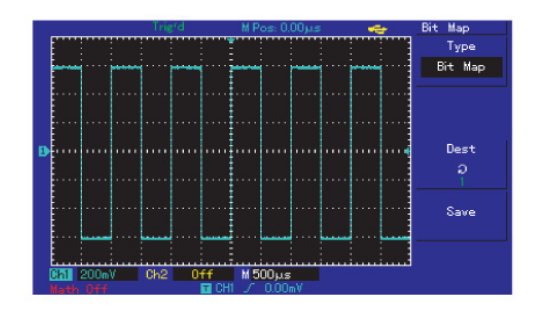

Obrázek 2-26. Uložení bitové mapy

# Model UTD2000/3000: NÁVOD K POUŽITÍ

### Nastavení doplňkových funkcí

Následující obrázek zachycuje umístění funkčního tlačítka doplňkových funkcí [UTILITY] na předním panelu.

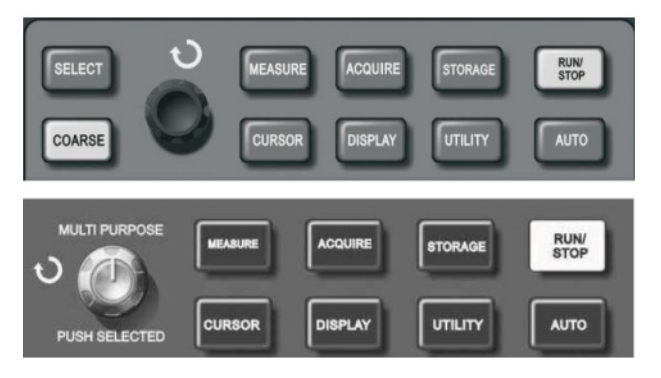

Obrázek 2-27.

Umístění funkčního tlačítka doplňkových funkcí na předním panelu

Stiskem tlačítka [UTILITY] můžete vyvolat menu nastavení doplň-kových funkcí.

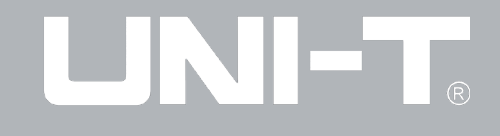

### Tabulka 2-20. Přehled možností nastavení doplňkových funkcí

| Položka menu           | Možnosti nastavení                                | Popis                                                                                                    |
|------------------------|---------------------------------------------------|----------------------------------------------------------------------------------------------------|
|                        | Aktivovat funkci                                  | Přístroj provede automatickou kalibraci                                                                                                    |
| Automatická kalibrace  | Deaktivovat funkci                                | Funkce automatické kalibrace je deaktivována, dojde k návratu na předchozí stranu                                                                                       |
| Měření s maskou        | Možnosti nastavení jsou<br>uvedeny v tabulce 2-23 | Umožňuje nastavení masky (obalové zóny) průběhu pro použití s funkcí PASS/<br>FAIL (touto funkcí disponují pouze modely UTD2000E/3000E, UTD2025C/<br>3025C a UTD2025CL) |
| Záznam průběhu signálu | Možnosti nastavení jsou<br>uvedeny v tabulce 2-22 | Umožňuje použití funkce záznamu průběhu signálu                                                                                                    |
| Volba jazyka zobrazení | Je na výběr z mnoha jazyků                        | Nastaví jazyk zobrazení                                                                                                    |

## Tabulka 2-21-1. Přehled možností nastavení doplňkových funkcí (pokračování)

| Položka menu                  | Možnosti nastavení   | Popis                                                                                                    |
|-------------------------------|----------------------|----------------------------------------------------------------------------------------------------|
| Rychlá korekce                | ON / OFF             | Aktivuje / deaktivuje funkci rychlé korekce kanálů v rozsahu 2mV/dílek až 10mV/<br>dílek (tuto funkci mají pouze modely UTD2025C/3025C) |
| Vzhled uživatelského rozhraní | Vzhled 1 / 2 / 3 / 4 | Umožňuje výběr ze čtyř typů vzhledu uživatelského rozhraní                                                                              |
| Jas mřížky                    | 1% -100%             | Umožňuje nastavení jasu mřížky displeje pomocí multifunkčního potenciometru (modely UTD2000C/3000C touto funkcí nedisponují)            |
| Další strana nabídky 2/3      |                      | Přejde na další stranu nabídky                                                                                                    |

# Model UTD2000/3000: NÁVOD K POUŽITÍ

## Tabulka 2-21-2. Přehled možností nastavení doplňkových funkcí (pokračování)

| Položka menu             | Možnosti nastavení | Popis                                            |
|--------------------------|--------------------|--------------------------------------------------|
| Informace o systému      |                    | Zobrazí aktuální informace o systému osciloskopu |
| Měření frekvence         |                    | Aktivuje / deaktivuje funkci měření frekvence    |
| První strana nabídky 3/3 |                    | Návrat na první stránku nabídky                  |

| Tabulka 2-22 | . Přehled mo | ožností nastave | ení záznamu | průběhu | signálu |
|--------------|--------------|-----------------|-------------|---------|---------|
|--------------|--------------|-----------------|-------------|---------|---------|

| Položka menu     | Možnosti nastavení | Popis                                                                                                    |  |  |
|------------------|--------------------|----------------------------------------------------------------------------------------------------|--|--|
|                  | CH1                | Zvolí kanál CH1 jako zdroj signálu pro záznam                                                                                                    |  |  |
| Zdroj signálu    | CH2                | Zvolí kanál CH2 jako zdroj signálu pro záznam                                                                                                    |  |  |
|                  | CH1+CH2            | Zvolí kanály CH1+CH2 jako zdroje signálu pro záznam                                                                                                    |  |  |
|                  | •                  | Pro spuštění záznamu stiskněte funkční tlačítko umístěné vedle symbolu • na obrazovce, údaj<br>o délce záznamu je zobrazen ve spodní části obrazovky.                                                                                                    |  |  |
|                  |                    | 1. Tlačítko slouží k přehrání záznamu                                                                                                    |  |  |
| Ovládání záznamu | ►                  | 2. Pro přehrání záznamu stiskněte funkční tlačítko umístěné vedle symbolu ► na obrazovce, číslo přehrávaného snímku průběhu je zobrazen ve spodní části obrazovky. Pozastavit přehrávání a vybrat snímek obrazovky k přehrání můžete pomocí multifunkčního potenciometru umístěného v horní části předního panelu. |  |  |
|                  |                    | <ol> <li>Stiskněte tlačítko ■ pro zastavení přehrávání a následně ► pro přehrání záznamu od začátku</li> </ol>                                                                                                    |  |  |
|                  |                    | Zastaví záznam/přehrávání                                                                                                    |  |  |
| Uložení          | 1~200              | Uloží záznam průběhu signálu na připojený U disk, pozici pro uložení vyberte pomocí<br>multifunkčního potenciometru                                                                                                    |  |  |
| Načtení 1~200    |                    | Načte záznam průběhu signálu z připojeného U disku, pozici pro načtení vyberte pomocí<br>multifunkčního potenciometru                                                                                                    |  |  |
| Návrat           |                    | Návrat do předchozí nabídky                                                                                                    |  |  |

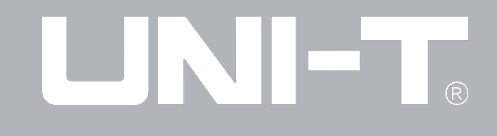

Tabulka 2-23. Přehled možností nastavení funkce měření s maskou

| Položka menu               | Možnosti nastavení                                | Popis                                                                                            |  |
|----------------------------|---------------------------------------------------|--------------------------------------------------------------------------------------------------|--|
|                            | Aktivní                                           | Altivuje/dealtivuje indikátor překračení postovené mosky siznály                                 |  |
| indikator prekroceni masky | Neaktivní                                         | Aktivuje/deaktivuje indikator prekročeni nastavene masky signalu                                 |  |
|                            | CH1                                               | Zvolí kanál CH1 jako zdroj informací pro vyhodnocení                                             |  |
|                            | CH2                                               | Zvolí kanál CH2 jako zdroj informací pro vyhodnocení                                             |  |
| Zdroj signálu              | MATH                                              | Zvolí výstup funkce MATH jako zdroj informací pro vyhodnocení                                    |  |
|                            | RefA                                              | Zvolí referenční signál RefA jako zdroj informací pro vyhodnocení                                |  |
|                            | RefB                                              | Zvolí referenční signál RefB jako zdroj informací pro vyhodnocení                                |  |
|                            | Pass                                              | Při zachycení výsledku Pass (Vyhovuje) zobrazí informaci ve stavovém řádku                       |  |
|                            | Pass/Halt                                         | Při zachycení výsledku Pass zobrazí informaci ve stavovém řádku a zastaví testování              |  |
| Rezim vystupu detekce      | Fail/Halt                                         | Při zachycení výsledku Fail (Nevyhovuje) zobrazí informaci ve stavovém řádku a zastaví testování |  |
|                            | Fail                                              | Při zachycení výsledku Fail zobrazí informaci ve stavovém řádku                                  |  |
| Nastavení masky            | Možnosti nastavení jsou<br>uvedeny v tabulce 2-24 | Vstup do menu nastavení masky                                                                    |  |
| Návrat                     |                                                   | Návrat do předchozí nabídky                                                                      |  |

# Model UTD2000/3000: NÁVOD K POUŽITÍ

#### Tabulka 2-24. Přehled možností nastavení masky

| Položka menu               | Možnosti nastavení | Popis                                                                                |
|----------------------------|--------------------|--------------------------------------------------------------------------------------|
| Nastavení masky            | 1                  | Nastavení horizontálního a vertikálního rozpětí masky pro použití s funkcí Pass/Fail |
| Horizontální rozpětí masky | 1-200 pixelů       | Nastavení horizontálního rozpětí masky                                               |
| Vertikální rozpětí masky   | 1-100 pixelů       | Nastavení vertikálního rozpětí masky                                                 |
| Návrat                     | 1                  | Návrat do předchozí nabídky                                                          |

### Vysvětlení pojmů

Automatická kalibrace: Funkce automatické kalibrace slouží k nápravě chyby měření způsobené změnami v měřicím prostředí. Tato funkce může být spuštěna kdykoli je potřeba. K dosažení přesnější kalibrace před použitím funkce nejdříve přístroj zapněte a nechte ho po dobu 30ti minut zahřát. Funkce může být spuštěna v menu doplňkových funkcí (vyvoláte tlačítkem [UTILITY]).

Výběr jazyka zobrazení: Modelová řada UTD2000/3000 nabízí k výběru velké množství jazyků zobrazení. Stiskněte tlačítko [UTILITY] a zvolte jazyk zobrazení vyhovující Vašim potřebám.

#### Automatické měření

Následující obrázek zachycuje umístění funkčního tlačítka automatického měření [MEASURE] na předním panelu přístroje. S rozsáhlými možnostmi použití funkce automatického měření osciloskopů řady UTD2000/3000 se seznámíte v průběhu následující kapitoly.

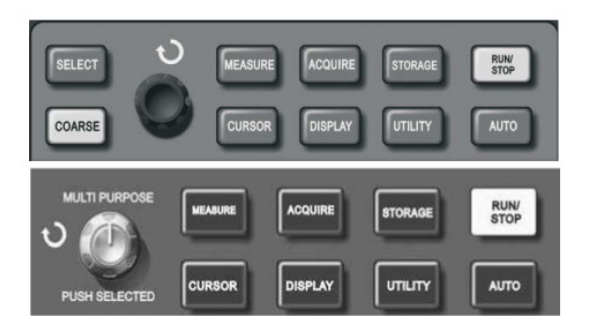

Obrázek 2-28. Umístění funkčního tlačítka automatického měření na předním panelu

#### Příklady použití

Funkce automatického měření může být využita k měření až 28 parametrů průběhu signálu. Stiskem tlačítka [MEASURE] zobrazíte menu nastavení zobrazení naměřených hodnot, kde můžete aktivovat až 5 oblastí pro jejich zobrazení. Ke každé oblasti je přiřazeno jedno z funkčních tlačítek F1 až F5. Stiskem odpovídajícího funkčního tlačítka vyvoláte menu nastavení zobrazovaných hodnot pro danou oblast. Měřené hodnoty jsou rozděleny do 2 kategorií - napěťové a časové, pro pokračování vstupte do příslušné kategorie a pomocí tlačítek F1 až F5 zvolte měřenou hodnotu k zobrazení. Poté se vraťte zpět do předchozí nabídky. Stiskem tlačítka F5 můžete aktivovat zobrazení všech měřených parametrů z obou kategorií.

Tlačítko F2 slouží k volbě vstupního kanálu pro měření (ve výchozím nastavení je vstup z kanálů deaktivován). V případě, že si již nepřejete provádět další změny nastavení zobrazovaných hodnot, použijte k návratu do předchozí nabídky tlačítko F1.

#### Příklad 1:

Zobrazení špičkových hodnot signálu na vstupu CH2 v oblasti F1.

- Stiskem tlačítka [F1] vstupte do menu nastavení zobrazení naměřených hodnot v dané oblasti.
- 2. Stiskem tlačítka [F2] zvolte vstupní kanál CH2.
- 3. Stiskem tlačítka [F3] vyberte kategorii napěťových hodnot.
- Tlačítkem [F5] nalistujte druhou stranu výběru hodnot k zobrazení, na obrazovce vedle tlačítka [F3] bude zobrazena volba "Peak value" (Špičkové hodnoty).
- Stiskem tlačítka [F3] potvrďte volbu "Peak value", poté budete automaticky navráceni do menu nastavení zobrazení naměřených hodnot. Naměřené špičkové hodnoty signálu budou nyní zobrazeny na hlavní obrazovce v oblasti F1.

#### Příklad 2:

Měření zpoždění dvou signálů. Funkce měření zpoždění může být využita například pro měření intervalu mezi vzestupnými hranami dvou signálů, konkrétně mezi vzestupnou hranou prvního cyklu jednoho signálu a vzestupnou hranou prvního cyklu druhého signálu.

# Model UTD2000/3000: NÁVOD K POUŽITÍ

Postup měření je následující:

- Použijte postup uvedený v Příkladu 1 a nastavte zobrazení měřené hodnoty na volbu Delay (zpoždění), kterou naleznete na třetí straně výběru v kategorii časových hodnot.
- 2. Jako zdroj referenčního signálu zvolte kanál CH1.
- 3. Jako zdroj zpožděného signálu zvolte kanál CH2.
- Stiskem tlačítka F5 potvrďte nastavení a naměřené zpoždění bude zobrazeno ve vybrané oblasti hlavní obrazovky.

### Automatické měření napěťových parametrů signálu

Osciloskopy modelové řady UTD2000/3000 umožňují automatické měření následujících napěťových parametrů signálu:

Špičkové hodnoty (Vpp): Napětí měřené od nejvyššího po nejnižší bod průběhu signálu

Nejvyšší napětí (Vmax): Napětí měřené od nejvyššího bodu průběhu signálu po bod zemnění (GND)

**Nejnižší napětí (Vmin):** Napětí měřené od nejnižšího bodu průběhu signálu po bod zemnění (GND)

**Střední hodnota napětí (Vmid):** Polovina součtu nejvyššího (Vmax) a nejnižšího (Vmin) napětí signálu.

Napětí amplitudy (Vamp): Rozdíl napětí mezi Vtop a Vbase.

Napětí plochy vrcholu (Vtop): Napětí měřené od plochy vrcholu průběhu signálu po bod zemnění (GND) - obvykle u obdélníkového průběhu signálu.

Napětí plochy základny (Vbase): Napětí měřené od plochy základny průběhu signálu po bod zemnění (GND) - obvykle u obdélníkového průběhu signálu.

**Překmit:** Je definován vztahem (Vmax-Vtop) / Vamp, měří se obvykle u obdélníkového tvaru signálu.

**Předkmit:** Je definován vztahem (Vmin-Vbase) / Vamp, měří se obvykle u obdélníkového tvaru signálu.

Průměr: Průměrná hodnota amplitud celého cyklu signálu.

**Střední kvadratická hodnota napětí (Vrms):** Efektivní hodnota střídavého napětí odpovídá průměrné hodnotě napětí stejnosměrného, které má v obvodu zatíženém rezistorem stejný průměrný výkon jako napětí střídavé.

### Automatické měření časových parametrů signálu

Osciloskopy modelové řady UTD2000/3000 umožňují automatické měření následujících časových parametrů signálu: frekvence, trvání cyklu, doby trvání vzestupné hrany, doby trvání sestupné hrany, šířky kladného pulzu, šířky záporného pulzu, zpoždění (v devíti různých variantách), činitele využití kladných impulsů, činitele využití záporných impulsů a deseti dalších časových parametrů. Následuje popis jednotlivých časových parametrů signálu:

Rise Time: Doba, během které se amplituda signálu zvýší z 10% na 90%

# Model UTD2000/3000: NÁVOD K POUŽITÍ

Fall Time: Doba, během které se amplituda signálu sníží z 90% na 10%

+Width: Šířka kladné poloviny periody signálu

-Width: Šířka záporné poloviny periody signálu

Delay ascending edge: Doba zpoždění mezi vzestupnou hranou jedné periody signálu a vzestupnou hranou následující periody signálu

Delay descending edge: Doba zpoždění mezi sestupnou hranou jedné periody signálu a sestupnou hranou následující periody signálu

+Duty: Poměr šířky kladného pulsu a doby trvání cyklu

-Duty: Poměr šířky záporného pulsu a doby trvání cyklu

#### Menu nastavení měření

Postup nastavení: Stiskem tlačítka [MEASURE] aktivujete režim měření, můžete vybrat až 5 měřených hodnot k zobrazení.

Tabulka 2-25 obsahuje přehled možností nastavení zobrazovaných hodnot, jednotlivé hodnoty zobrazované v dané oblasti lze vybrat po stisku příslušného tlačítka F1 až F5.

# Model UTD2000/3000: NÁVOD K POUŽITÍ

#### Tabulka 2-25. Přehled možností nastavení zobrazovaných hodnot

| Položka menu      | Možnosti nastavení Popis |                                                                   |
|-------------------|--------------------------|-------------------------------------------------------------------|
| Návrat            |                          | Návrat na obrazovku zobrazení naměřených hodnot                   |
| Zdroj signálu     | CH1                      | Zvolí vstup CH1 jako zdroj signálu pro měření                     |
|                   | CH2                      | Zvolí vstup CH2 jako zdroj signálu pro měření                     |
| Voltage kind      |                          | Vstup do menu výběru napěťových parametrů k zobrazení             |
| Time kind         |                          | Vstup do menu výběru časových parametrů k zobrazení               |
| Všechny parametry |                          | Aktivuje/deaktivuje zobrazení všech měřitelných parametrů signálu |

Tabulky 2-26 až 2-29 obsahují podrobné možnosti nastavení zobrazení napěťových parametrů signálu.

| Možnosti nastavení / zobrazovaný parametr | Popis                                                                                                    |
|-------------------------------------------|----------------------------------------------------------------------------------------------------|
| Návrat                                    | Návrat do předchozí nabídky                                                                                         |
| Předkmit                                  | Potvrdí volbu zobrazení vybraného parametru v dané oblasti a navrátí se na obrazovku<br>zobrazení naměřených hodnot |
| Napětí amplitudy                          | Funkce viz. výše                                                                                                    |
| Překmit                                   | Funkce viz. výše                                                                                                    |
| Další strana nabídky 1/4                  | Přechod na další stranu                                                                                             |

#### Tabulka 2-26. Přehled možností nastavení zobrazovaných hodnot

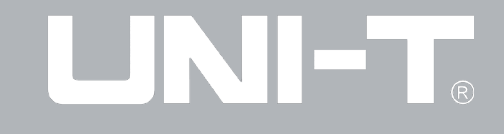

Tabulka 2-27. Přehled možností nastavení zobrazovaných hodnot (1/4)

| Možnosti nastavení / zobrazovaný parametr | Popis                                                                                                    |
|-------------------------------------------|----------------------------------------------------------------------------------------------------|
| Předchozí strana nabídky                  | Návrat na předchozí stranu nabídky                                                                                  |
| Průměrná hodnota                          | Potvrdí volbu zobrazení vybraného parametru v dané oblasti a navrátí se na obrazovku<br>zobrazení naměřených hodnot |
| Špičková hodnota                          | Funkce viz. výše                                                                                                    |
| Střední kvadratická hodnota napětí - Vrms | Funkce viz. výše                                                                                                    |
| Další strana nabídky 2/4                  | Přejde na další stranu nabídky                                                                                      |

Tabulka 2-28. Přehled možností nastavení zobrazovaných hodnot (2/4)

| Možnosti nastavení / zobrazovaný parametr | Popis                                                                                                    |
|-------------------------------------------|----------------------------------------------------------------------------------------------------|
| Předchozí strana                          | Návrat na předchozí stranu nabídky                                                                               |
| Napětí plochy vrcholu                     | Potvrdí volbu zobrazení vybraného parametru v dané oblasti a navrátí se na obrazovku zobrazení naměřených hodnot |
| Napětí plochy základny                    | Funkce viz. výše                                                                                                 |
| Střední hodnota napětí                    | Funkce viz. výše                                                                                                 |
| Další strana nabídky 3/4                  | Přejde na další stranu nabídky                                                                                   |

# Model UTD2000/3000: NÁVOD K POUŽITÍ

Tabulka 2-29. Přehled možností nastavení zobrazovaných hodnot (3/4)

| Možnosti nastavení / zobrazovaný parametr | Popis                                                                                                    |
|-------------------------------------------|----------------------------------------------------------------------------------------------------|
| Předchozí strana nabídky                  | Návrat na předchozí stranu nabídky                                                                                  |
| Nejvyšší napětí                           | Potvrdí volbu zobrazení vybraného parametru v dané oblasti a navrátí se na obrazovku<br>zobrazení naměřených hodnot |
| Nejnižší napětí                           | Funkce viz. výše                                                                                                    |
|                                           |                                                                                                    |
| První strana nabídky 4/4                  | Návrat na první stranu nabídky (tabulka 2-26)                                                                       |

Tabulky 2-30 až 2-32 obsahují podrobné možnosti nastavení zobrazení časových parametrů signálu.

| Možnosti nastavení / zobrazovaný parametr | Popis                                                                                                    |
|-------------------------------------------|----------------------------------------------------------------------------------------------------|
| Návrat)                                   | Návrat do předchozí nabídky                                                                                      |
| Frekvence                                 | Potvrdí volbu zobrazení vybraného parametru v dané oblasti a navrátí se na obrazovku zobrazení naměřených hodnot |
| Doba trvání cyklu                         | Funkce viz. výše                                                                                                 |
| Doba trvání vzestupné hrany               | Funkce viz. výše                                                                                                 |
| Další strana nabídky 1/3                  | Přejde na další stranu nabídky                                                                                   |

Tabulka 2-30. Možnosti nastavení zobrazení časových parametrů signálu

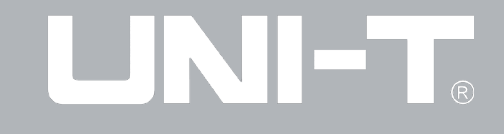

#### Tabulka 2-31. Přehled možností nastavení zobrazovaných hodnot (2/3)

| Možnosti nastavení / zobrazovaný parametr | Popis                                                                                                    |
|-------------------------------------------|----------------------------------------------------------------------------------------------------|
| Předchozí strana nabídky                  | Návrat na předchozí stranu nabídky                                                                                  |
| Doba trvání sestupné hrany                | Potvrdí volbu zobrazení vybraného parametru v dané oblasti a navrátí se na obrazovku<br>zobrazení naměřených hodnot |
| Šířka kladného pulzu                      | Funkce viz. výše                                                                                                    |
| Šířka záporného pulzu                     | Funkce viz. výše                                                                                                    |
| Další strana nabídky 2/3                  | Přejde na další stranu nabídky                                                                                      |

### Tabulka 2-32. Přehled možností nastavení zobrazovaných hodnot (3/3)

| Možnosti nastavení / zobrazovaný parametr | Popis                                                                                                    |
|-------------------------------------------|----------------------------------------------------------------------------------------------------|
| Předchozí strana nabídky                  | Návrat na předchozí stranu nabídky                                                                                  |
| Zpoždění                                  | Vstup do menu nastavení zpoždění (Tabulka 2-32a)                                                                    |
| Činitel využití kladných impulsů          | Potvrdí volbu zobrazení vybraného parametru v dané oblasti a navrátí se na obrazovku<br>zobrazení naměřených hodnot |
| Činitel využití záporných impulsů         | Funkce viz. výše                                                                                                    |
| První strana nabídky 3/3                  | Návrat na první stranu nabídky (tabulka 2-30)                                                                       |

# Model UTD2000/3000: NÁVOD K POUŽITÍ

#### Tabulka 2-32a. Menu nastavení měření zpoždění

| Položka<br>menu | Možnosti<br>nastavení | Popis                                                                                                    |
|-----------------|-----------------------|----------------------------------------------------------------------------------------------------|
| Kanál           | CH1/CH2<br>/MATH      | Zvolte vybraný kanál                                                                                                    |
|                 |                       |                                                                                                    |
|                 |                       |                                                                                                    |
| Enter           |                       | Potvrdí volbu zobrazení vybraného<br>parametru v dané oblasti a navrátí se<br>na obrazovku zobrazení naměřených<br>hodnot. |

## Kurzorové měření

Stiskem tlačítka [CURSOR] zobrazíte kurzor měření a menu nastavení kurzorového měření, pak můžete pomocí multifunkčního potenciometru upravit pozici kurzoru na obrazovce. Následující obrázek zachycuje umístění funkčního tlačítka kurzorového měření [CUR-SOR] na předním panelu.

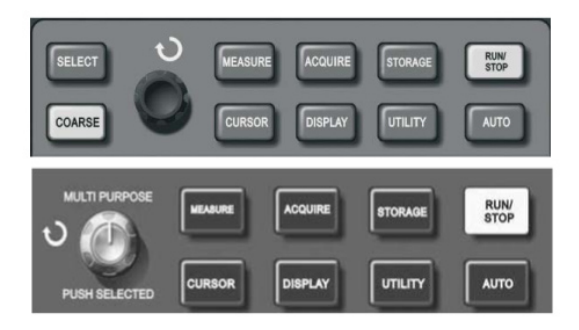

### Obrázek 2-29.

Umístění funkčního tlačítka kurzorového měření na předním panelu

V režimu CURSOR můžete nastavit pozici kurzoru pro měření. K dispozici jsou tři režimy - napětí, čas a sledování.

Pro měření  $\Delta V$  napětí stiskněte tlačítka [SELECT] a [COARSE] a následně v průběhu měření nastavte pozice dvou zobrazených kurzorů pomocí multifunkčního potenciometru. Při měření času postupujte stejným způsobem. V případě použití režimu sledování kurzor automaticky kopíruje průběh měřeného signálu.

#### Poznámky:

Pro modely přístroje s displejem o velikosti 5,7" platí následující:

- 1. Tlačítko SELECT slouží pro výběr kurzoru.
- 2. Tlačítko COARSE slouží k nastavení rychlosti pohybu kurzoru.

Pro modely přístroje s displejem o velikosti 7" platí následující: Výběr kurzoru můžete provést stiskem multifunkčního potenciometru, pro nastavení rychlosti pohybu kurzoru multifunkčním potenciometrem otáčejte.

 Režim měření napětí/času: Dojde k současnému zobrazení jednoho nebo dvou kurzorů. Pozice kurzorů na obrazovce může být upravena pomocí multifunkčního potenciometru. Výběr kurzoru pro nastavení provedete prostřednictvím tlačítka SELECT (případně multifunkčním potenciometrem). Měření času, nebo napětí probíhá v oblasti mezi kurzory.

2. Režim sledování: Horizontální a vertikální mohou být vzájemně protnuty za účelem vytvoření křížového kurzoru. Křížový kurzor je automaticky umístěn na průběh signálu, jeho horizontální pozici na průběhu signálu lze případně upravit otáčením multifunkčního potenciometru. Přístroj také může současně zobrazovat souřadnice kurzoru.

3. Naměřená hodnota bude po vstupu do režimu kurzorového měření zobrazena v pravém horním rohu obrazovky.

### Použití spouštěcího tlačítka [RUN/STOP]

Tlačítko [RUN/STOP] je umístěno v pravém horním rohu předního panelu přístroje. Po stisku tlačítka zelená stavová dioda indikuje stav "spuštění". Červená stavová dioda indikuje stav "zastavení".

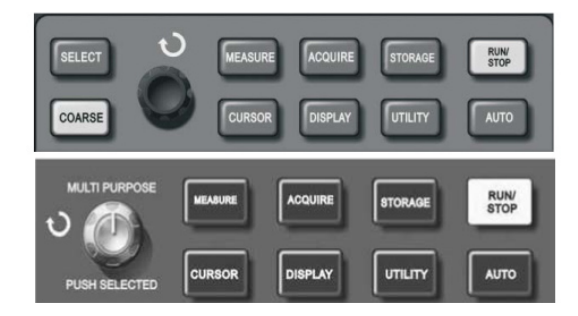

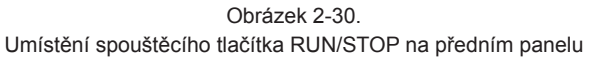

### Automatické nastavení

Funkce automatického nastavení slouží k usnadnění obsluhy přístroje. Po stisku tlačítka [AUTO] přístroj pro dosažení stabilního zobrazení automaticky zvolí podle amplitudy a frekvence aktuálního signálu nejvhodnější vertikální vychylovací součinitel a časovou základnu. Následující tabulka obsahuje přehled možností automatického nastavení.

# Model UTD2000/3000: NÁVOD K POUŽITÍ

Tabulka 2-33

| Položka menu                                     | Možnosti nastavení                                                                                      |
|--------------------------------------------------|----------------------------------------------------------------------------------------------------|
| Režim sběru dat                                  | Režim sběru dat je nastaven Sampling (vzorkování)                                                       |
| Režim zobrazení                                  | Režim zobrazení je nastaven na Y-T                                                                      |
| Horizontální pozice zobrazení signálu            | Horizontální pozice zobrazení signálu je nastavena na automatický režim                                 |
| Měřítko časové základny s/dílek                  | Měřítko časové základny je automaticky upraveno s ohledem na frekvenci signálu                          |
| Párování                                         | Párování je nastaveno na AC                                                                             |
| Zpoždění spouštění                               | Zpoždění spouštění je nastaveno na nejnižší možnou hodnotu                                              |
| Úroveň spouštění                                 | Úroveň spouštění je nastavena do poloviny maximální vertikální amplitudy signálu                        |
| Režim spouštění                                  | Je nastaven automatický režim spouštění                                                                 |
| Zdroj spouštěcího signálu                        | Zdroj spouštěcího signálu je nastaven na kanál CH1, pokud zde není signál přítomen, je vybrán kanál CH2 |
| Spouštění hranou                                 | Spouštění hranou je nastaveno na vzestupnou hranu                                                       |
| Režim spouštění                                  | Režim spouštění je nastaven na spouštění hranou signálu                                                 |
| Omezení vertikální šířky pásma                   | Omezení vertikální šířky pásma je nastaveno na hodnotu "All" - vypnuto                                  |
| Nastavení vertikálního vychylovacího součinitele | Vertikální vychylovací součinitel je nastaven automaticky s ohledem na amplitudu signálu                |

## Tlačítko spuštění / zastavení měření [RUN/STOP]

Tlačítko spouštění slouží k ovládání záznamu dat pro vykreslení průběhu signálu. Stiskem tlačítka lze spustit/zastavit proces vzorkování signálu. Po prvním stisku tlačítka zelená stavová dioda indikuje stav "spuštění", v horní části obrazovky je zobrazen nápis "Auto". Při dalším stisku tlačítka červená stavová dioda indikuje stav "Zastavení", v horní části obrazovky je zobrazen nápis "Stop".
### Kapitola 3: Příklady použití

#### Příklad 1: Měření jednoduchého signálu

1) Rychlé zobrazení neznámého signálu ze vstupu a změření jeho frekvence a špičkových hodnot. Pro rychlé zobrazení signálu postupujte následovně:

1-1. Faktor útlumu sondy v menu přístroje nastavte na hodnotu 10x, útlum sondy nastavte pomocí přepínače také na hodnotu 10x.

1-2. Sondu připojte ke kanálu CH1 a přiložte ji k místu obvodu, kde chcete provádět měření.

#### 1-3. Stiskněte tlačítko [AUTO].

Přístroj nyní pro dosažení nejlepších výsledků zobrazení průběhu signálu provede automatické nastavení. Nejste-li s výsledkem zobrazení spokojeni, můžete upravit vertikální a horizontální měřítko.

2) Automatické měření napěťových a časových parametrů signálu. Přístroj je schopen měřit většinu parametrů signálu automaticky. Pro měření frekvence a špičkových hodnot signálu postupujte následovně:

2-1. Stiskem tlačítka [MEASURE] vyvolejte menu nastavení automatického měření.

2-2. Stiskem tlačítka [F1] vstupte do menu výběru kategorie měřených hodnot. 2-3. Stiskem tlačítka [F3] zvolte kategorii napěťových parametrů.

2-4. Stiskem tlačítka [F5] nalistujte druhou stranu výběru měřených parametrů, tlačítkem [F3] potvrďte volbu "Peak value" (špičkové hodnoty).

2-5. Stiskem tlačítka [F2] vstupte do menu výběru kategorie měřených hodnot, poté tlačítkem [F4] zvolte kategorii časových parametrů.

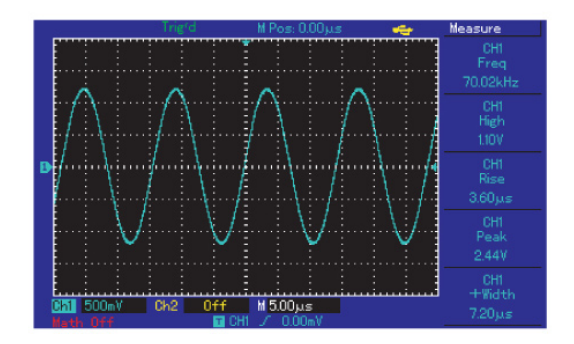

Obrázek 3-1. Automatické měření

## Příklad 2: Měření zpoždění sinusových signálů procházejících obvodem

Nastavte faktor útlumu v menu přístroje a pomocí přepínače na sondě stejným způsobem, jako v příkladu 1 (na hodnotu 10x). Vstup CH1 osciloskopu propojte se vstupním konektorem obvodu a vstup CH2 propojte s výstupním konektorem obvodu. Postup měření:

1) Zobrazení průběhů signálů na vstupech CH1 a CH2:

1-1. Stiskněte tlačítko [AUTO].

1-2. Pokud nejste s výsledkem zobrazení spokojeni, můžete upravit vertikální a horizontální měřítko.

1-3. Stiskněte tlačítko [CH1] a otáčením potenciometru ovládání vertikálního zobrazení upravte pozici zobrazení průběhu signálu na vstupu CH1.

1-4. Stiskněte tlačítko [CH2] a otáčením potenciometru ovládání vertikálního zobrazení upravte pozici zobrazení průběhu signálu na vstupu CH2. Dbejte přitom na to, aby se zobrazené signály nepřekrývaly.

2) Měření zpoždění sinusových signálů procházejících obvodem a následné sledování jejich průběhů.

2-1. Měření zpoždění sinusových signálů Stiskem tlačítka [MEASURE] vyvolejte menu nastavení automatického měření Stiskem tlačítka [F1] vstupte do menu výběru kategorie měřených hodnot.

Stiskem tlačítka [F4] zvolte kategorii časových parametrů.

Stiskem tlačítka [F5] nalistujte třetí stranu výběru měřených parametrů.

Stiskem tlačítka [F2] potvrďte volbu "Delay measurement" (měření zpoždění).

Stiskem tlačítka [F1] aktivujte vstupní kanál CH1.

Stiskem tlačítka [F2] aktivujte vstupní kanál CH2.

Stiskem tlačítka [F5] potvrďte nastavení. V oblasti F1 bude nyní zobrazena hodnota zpoždění signálů na vstupech CH1 a CH2.

2-2. Sledujte průběhy signálů (příklad zobrazení naleznete na následujícím obrázku)

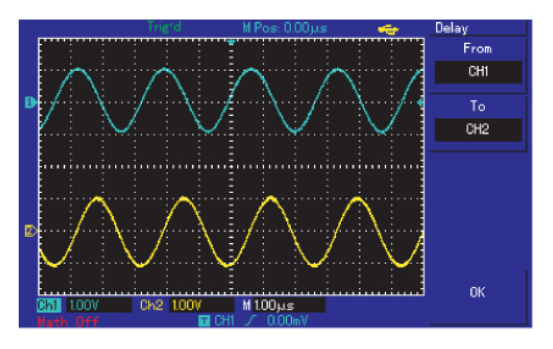

Obrázek 3-2: Průběhy zpožděných signálů

#### Příklad 3: Zachycení jednoduchého signálu

Možnosti měření digitálním osciloskopem zahrnují mimo jiné snadné zachycení periodických signálů, jakými jsou například impulsy a napěťové špičky. Aby byl však přístroj schopen tyto signály zachytit, je zapotřebí správného nastavení spouštění - zejména úrovně spouštění a hrany signálu. Je-li například impulsem logický TTL signál, úroveň spouštění by měla být nastavena přibližně na 2V a hrana spouštění by měla být nastavena na nástupnou. Úroveň spouštění a hranu spouštění neznámého signálu je také možno zjistit za použití automatického, nebo běžného režimu spouštění.

#### Postup měření je následující:

1) Nastavení faktoru útlumu sondy a aktivaci vstupu CH1 proveďte způsobem popsaným v předchozích příkladech.

#### 2) Nastavení spouštění:

2-1. Stiskem tlačítka [MENU] na panelu ovládání spouštění vyvolejte menu nastavení spouštění.

2-2. Typ spouštění nastavte na spouštění hranou, zdroj spouštěcího signálu na vstup CH1, typ spouštěcí hrany na vzestupnou, režim spouštění na jednorázové spuštění a vazbu spouštění na AC. Pro provedení nastavení použijte funkční tlačítka F1 až F5.

2-3. Pro dosažení vhodného zobrazení upravte horizontální a vertikální měřítko.

#### 2-4. Potenciometrem TRIGGER LEVEL nastavte úroveň spouštění.

2-5. Stiskněte tlačítko [RUN/STOP] a vyčkejte na signál vyhovující podmínkám spuštění. Jakmile signál dosáhne nastavené úrovně spouštění, započne vzorkování a průběh signálu bude zobrazen na displeji. Za použití této funkce mohou být snadno zachyceny ojediněle se vyskytující jevy. Například: Náhlé napěťové špičky s velkou amplitudou - úroveň spouštění nastavte na mírně vyšší hodnotu, než u normálních signálů, stiskněte tlačítko [RUN/STOP] a vyčkejte na detekci. Přístroj automaticky po detekci napěťové špičky spustí záznam a zobrazí průběh před a po události. Pro zvětšení délky záznamu před vznikem napěťové špičky změňte pomocí potenciometru [POSITION], umístěného na panelu ovládání horizontálního zobrazení, horizontální pozici bodu spouštění. Dosáhnete tím většího záporného zpoždění záznamu průběhu.

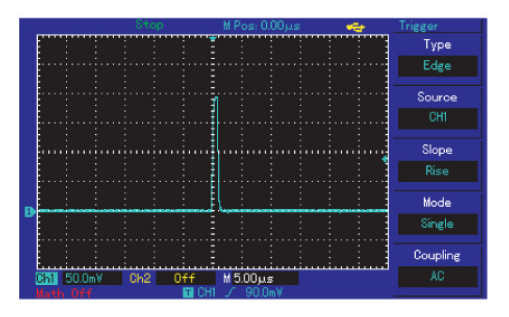

Obrázek 3-3. Jednoduchý signál

#### Příklad 4: Snížení úrovně náhodného šumu v signálu

Nastavení osciloskopu je možné upravit tak, abyste snížili, nebo úplně zabránili přenosu náhodného šumu ze vstupního signálu do výstupu. Následující obrázek ilustruje průběh signálu s výskytem náhodného šumu:

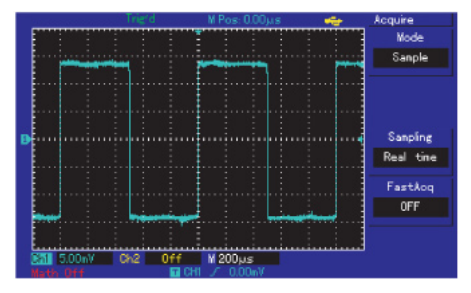

Obrázek 3-4. Průběh signálu s výskytem náhodného šumu

Postup nastavení:

1. Nastavení faktoru útlumu sondy a aktivaci vstupu CH1 proveďte způsobem popsaným v předchozích příkladech.

2. Přiveďte signály na vstupy a nastavte horizontální a vertikální měřítko zobrazení. Použijte při tom postup popsaný v předchozích příkladech.

3. Pro dosažení lepších výsledků spouštění nastavte vhodnou vazbu spouštění.

3-1. Stiskem tlačítka [MENU] na panelu ovládání spouštění vyvolejte menu nastavení spouštění.

3-2. Nastavte vazbu spouštění na potlačení nízkých, či vysokých frekvencí signálu. V režimu potlačení nízkých frekvencí jsou z DC složky signálu odfiltrovány všechny nízkofrekvenční signály s frekvencí pod 80kHz, pouze vysokofrekvenční složka je propuštěna. V režimu potlačení vysokých frekvencí jsou z DC složky signálu odfiltrovány všechny vysokofrekvenční signály s frekvencí nad 80kHz, pouze nízkofrekvenční složka je propuštěna. Vyberte vhodné nastavení potlačení frekvenčních složek signálu tak, abyste dosáhli stabilního spouštění.

#### 4. Potlačení zobrazovaného šumu nastavením režimu vzorkování.

4-1. Pokud měřený signál obsahuje náhodný šum, můžete aktivovat režim vzorkování Average (Průměrování). Zobrazený průběh signálu tak bude zbaven šumové složky, což usnadní jeho měření a sledování. Uvedené nastavení také zvýší možnosti analýzy detailů průběhu signálu.

#### Postup nastavení:

Stiskem tlačítka [ACQUIRE] vyvolejte menu nastavení vzorkování. Tlačítkem [F1] zvolte režim vzorkování Average (Průměrování). Nyní tlačítkem [F2] nastavte násobek průměru z rozsahu 2 až 256 (v krocích po mocninách čísla 2) tak, abyste dosáhli požadovaného efektu snížení úrovně šumu v signálu (viz následující obrázek 3-5).

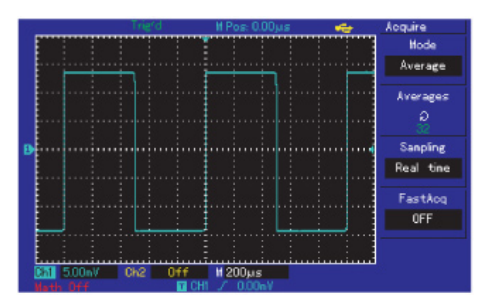

Obrázek 3-5. Potlačení úrovně šumu v signálu

4-2. Potlačení zobrazovaného šumu snížením jasu průběhu signálu.

**Poznámka:** Při použiti režimu vzorkování průměrováním může dojít ke snížení obnovovací frekvence zobrazení.

#### Příklad 5: Kurzorové měření

Přístroj je schopen automaticky měřit 28 parametrů průběhu signálu. Všechny tyto parametry mohou být měřeny za pomoci kurzoru. Režim kurzorového měření umožňuje snadné měření časových a napěťových parametrů průběhu signálu. Měření napětí jednoho stupně stupňovitého signálu Při měření napětí jednoho stupně stupňovitého signálu postupujte následovně:

1. Stiskem tlačítka [CURSOR] zobrazíte menu nastavení kurzorového měření.

2. Tlačítkem [F1] nastavte typ kurzoru na napěťový.

3. Pomocí multifunkčního potenciometru nastavte pozici kurzoru na první stupeň stupňovitého signálu.

4. Stiskem tlačítka SELECT (případně stiskem multifunkčního potenciometru) aktivujte zobrazení druhého kurzoru a umístěte ho na začátek druhého stupně stupňovitého signálu. Hodnota rozdílu napětí ∆V je automaticky zobrazena v kurzorovém menu. Následující obrázek ukazuje zobrazení výsledků kurzorového měření.

**Poznámka:** Pro změnu režimu kurzorového měření na měření časových hodnot postupujte podle návodu výše a v bodě 2. změňte typ kurzoru na časový.

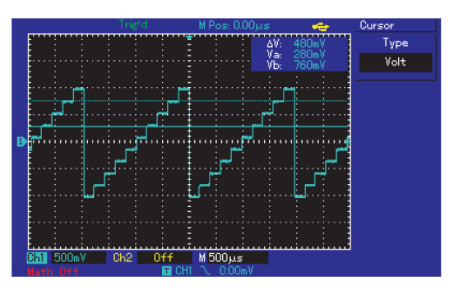

Obrázek 3-6. Měření rozdílu napětí signálu pomocí funkce kurzorového měření

#### Příklad 6: Použítí funkce X-Y

#### Měření fázového posuvu dvou signálů

Příklad: Fázový posuv signálů způsobený průchodem signálů obvodem. Připojte vstupy osciloskopu ke vstupu a výstupu měřeného obvodu. Pro měření fázového posuvu signálů pomocí funkce X-Y postupujte následovně:

1. Faktor útlumu sondy v menu přístroje nastavte na hodnotu 10x, útlum sondy nastavte pomocí přepínače také na hodnotu 10x.

 Ke vstupu CH1 připojte sondu, kterou následně připojte ke vstupu měřeného obvodu. Ke vstupu CH2 připojte sondu, kterou následně připojte k výstupu měřeného obvodu.

3. Jestliže nedojde ke zobrazení průběhů obou signálů, aktivujte stiskem tlačítek [CH1] a [CH2] příslušné vstupy.

4. Stiskněte tlačítko [AUTO].

5. Pomocí potenciometru ovládání vertikálního zobrazení nastavte přibližně stejné zobrazení amplitud obou signálů.

6. Stiskem tlačítka [DISPLAY] vyvolejte menu nastavení zobrazení.

7. Tlačítkem [F2] zvolte režim X-Y. Osciloskop nyní zobrazí vstupněvýstupní charakteristiku obvodu ve formě Lissajousových obrazců.

8. Upravte vertikální měřítko a pozici signálu tak, abyste dosáhli optimálního zobrazení. 9. Nyní pomocí návodu na následujícím obrázku vypočtěte fázový posuv signálu.

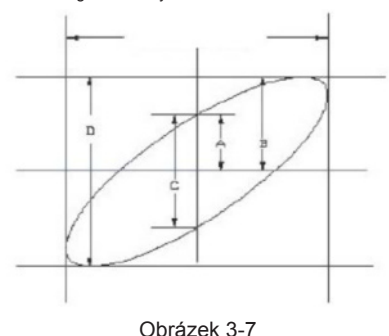

Pro výpočet platí vztah sin  $\theta$  = A/B nebo C/D, kde " $\theta$ " je úhel fázového posuvu signálů. Obrázek 3-7 znázorňuje způsob určení hodnot A, B, C a D. Výpočet fázového posuvu je možné provést pomocí násle-

dujících vztahů: = ± arcsin (A/B) nebo = ± arcsin (C/D).

Vypočtený fázový posuv by se měl nacházet uvnitř Kvadrantu I nebo IV [ jmenovitě  $(0 \sim \frac{\pi}{2})$  nebo  $(\frac{3\pi}{2} \sim 2\pi)$  ] jestliže se hlavní osa elipsy nachází uvnitř Kvadrantu I nebo III.

Vypočtený fázový posuv by se měl nacházet uvnitř Kvadrantu II nebo III [ jmenovitě ( $\frac{\pi}{2}$ ~  $\pi$ ) nebo ( $\pi$ ~ $\frac{3\pi}{2}$ ) ], jestliže se hlavní osa elipsy nachází uvnitř Kvadrantu II nebo IV.

Signál musí být v horizontálním středu

Výše uvedený obrázek může také sloužit k výpočtu vztahu fázového posuvu a frekvence dvou signálů za předpokladu, že frekvence nebo fázový posuv těchto signálů je roven násobnému integrálu.

10. Formy fázového posuvu v režimu X-Y

| Fázový | Poměr frekvencí signálů |     |     |              |      |      |
|--------|-------------------------|-----|-----|--------------|------|------|
| posuv  | 0°                      | 45° | 90° | 180°         | 270° | 360° |
| 1:1    | /                       | 0   | 0   | $\backslash$ | 0    | /    |

#### Příklad 7: Spouštění video signálem

Funkcí spouštění video signálem disponují všechny modely kromě řady UTD2000L (model UTD2025CL funkci spouštění video signálem má). Pro stabilní zobrazení výstupu video obvodu je nutno správně nastavit režim spouštění video signálem.

#### Spouštění polem video signálu

Pro použití funkce spouštění video signálem postupujte následovně:

1. Stiskem tlačítka [MENU] na panelu ovládání spouštění vyvolejte menu nastavení spouštění.

- 2. Tlačítkem [F1] aktivujte režim spouštění video signálem.
- 3. Tlačítkem [F2] zvolte vstup CH1 jako zdroj spouštěcího signálu.
- 4. Tlačítkem [F3] zvolte standard video signálu PAL.

5. Tlačítkem [F4] zvolte synchronizaci lichým, nebo sudým polem videa.

6. Pomocí potenciometru SCALE nastavte měřítko časové základny tak, abyste dosáhli ideálního zobrazení průběhu signálu.

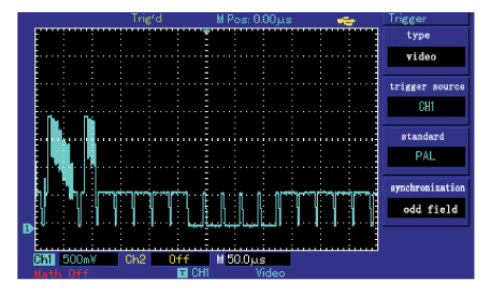

Obrázek 3-8. Spouštění polem video signálu

### Spouštění řádkem video signálu

Pro použití funkce spouštění řádkem video signálu postupujte následovně:

1. Stiskem tlačítka [MENU] na panelu ovládání spouštění vyvolejte menu nastavení spouštění.

- 2. Tlačítkem [F1] aktivujte režim spouštění video signálem.
- 3. Tlačítkem [F2] zvolte vstup CH1 jako zdroj spouštěcího signálu.
- 4. Tlačítkem [F3] zvolte standard video signálu PAL.

5. Tlačítkem [F4] vyberte režim spouštění řádkem video signálu.

6. Otáčením multifunkčního potenciometru vyberte řádek video signálu, kterým se bude synchronizovat.

7. Pomocí potenciometru SCALE nastavte měřítko časové základny tak, abyste dosáhli ideálního zobrazení průběhu signálu.

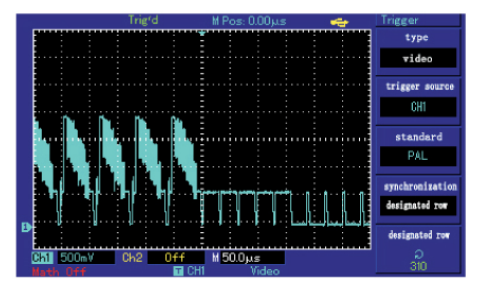

Obrázek 3-9. Spouštění řádkem video signálu

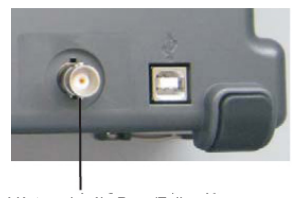

Umístění výstupu signálu Pass/Fail

Výstup signálu Pass/Fail

#### Příklad 8: Detekce překročení masky (Pass/Fail)

Testuje, zda průběh signálu překročil nastavenou masku. Výsledek Fail znamená překročení masky, výsledek Pass znamená, že signál nastavenou masku nepřekročil. Signál indikující výsledek Pass/Fail je možno snímat na zadním výstupu přístroje.

1. Stiskněte tlačítko [UTILITY] a následně tlačítko [F2] pro vstup do menu nastavení funkce Pass/Fail.

 Výběr zdroje vstupního signálu: V menu nastavení funkce Pass/ Fail pomocí tlačítka [F2] vyberte zdroj vstupního signálu.

3. Nastavení masky: Stiskem tlačítka [F4] vstupte do menu nastavení masky (Template). Pomocí tlačítek [F2] a [F3] a pomocí multifunkčního potenciometru postupně nastavte horizontální a vertikální rozsah masky (1-200 obrazových bodů pro horizontální rozsah a 1-100 obrazových bodů pro vertikální rozsah). Pro návrat do menu nastavení funkce Pass/Fail stiskněte tlačítko [F4].

4. Nastavení režimu výstupu detekce: Pomocí tlačítka [F3] nastavte výstup detekce zobrazený na obrazovce funkce Pass/Fail.

5. Spuštění testování: Pomocí tlačítka [F1] aktivujte zobrazení stavu detekce na obrazovce funkce Pass/Fail.

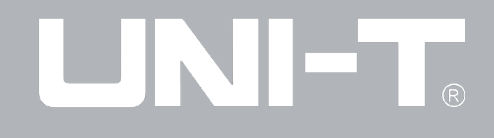

#### Příklad 9: Použití funkce aktualizace prostřednictvím U disku

Aktualizace za pomoci U disku je výhodnější a flexibilnější, než jiné metody. Při použití této funkce postupujte podle následovně:

 Stáhněte aktualizační soubory z Internetu a umístěte je na U disk (pro dosažení optimálních výsledků používejte U disky doporučené výrobcem přístroje).

2. Vypněte přístroj, připojte U disk a přístroj opět zapněte.

3. Pokud se na U disku nachází pouze jeden aktualizační soubor, po zapnutí se objeví obrazovka s dotazem na potvrzení spuštění aktualizace. Stiskem tlačítka [F5] můžete aktualizaci potvrdit, nebo ji tlačítkem [F1] zrušit. Jestliže se na U disku nachází více než jeden aktualizační soubor, po zapnutí se objeví obrazovka s výběrem souboru aktualizace. Stiskem tlačítka [F5] můžete výběr aktualizace potvrdit, nebo jej tlačítkem [F1] zrušit. Po výběru aktualizačního souboru se objeví obrazovka s dotazem na potvrzení spuštění aktualizace. Stiskem tlačítka [F5] můžete aktualizaci potvrdit.

 Proces aktualizace se spustí, vyčkejte na zprávu o úspěšném dokončení. Pro dokončení procesu aktualizace vypněte a zapněte přístroj.

#### Poznámky:

Proces aktualizace trvá několik minut. Během aktualizace přístroj nevypínejte ani neodpojujte U disk, předejdete tak možnosti poškození přístroje! V případě selhání aktualizace přístroj vypněte a znovu ho zapněte pro opětovné spuštění aktualizace.

#### Příklad 10: Použití funkce ukládání

Možnosti funkce ukládání zahrnují ukládání nastavení, průběhu signálu, bitové mapy a u řady UTD2000 navíc specifické funkce uložení obsahu obrazovky.

#### Nastavení funkce ukládání

Pomocí funkce ukládání nastavení je možno uložit nastavení zdrojů pro zobrazení, zdrojů spouštění a vertikálního a horizontálního měřítka. Stiskem tlačítka [STORAGE] vyvoláte menu nastavení ukládání, poté tlačítkem [F1] zvolte typ ukládaných dat "Setup" (nastavení). Pomocí multifunkčního tlačítka vyberte pozici pro uložení a následně tlačítkem [F3] potvrďte uložení nastavení (následující obrázek ilustruje vzhled obrazovky funkce ukládání).

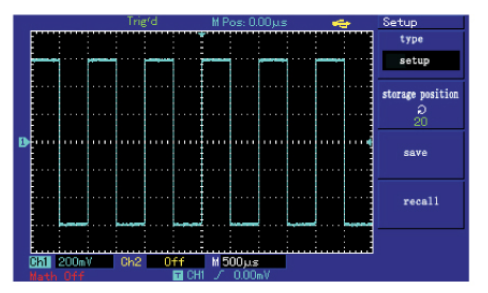

Obrázek 3-10. Obrazovka funkce ukládání

Během příštího měření můžete uložené nastavení vyzkoušet načíst, snížíte tak počet položek menu, které byste jinak byli nuceni znovu nastavit. Řada UTD2000C umožňuje uložení 10ti nastavení, řady UTD2000E a UTD2000L umožňují uložení až 20ti nastavení.

#### Funkce uložení průběhu signálu

Řada UTD2000 umožňuje uložení průběhu signálu. Stiskem tlačítka [STORAGE] vyvoláte menu nastavení ukládání, poté tlačítkem [F1] zvolte typ ukládaných dat "Waveform" (průběh signálu). Stiskem tlačítka [F2] vyberte zdroj signálu k uložení a tlačítkem [F5] přejděte na další stranu nabídky.

Menu "Magnetic disk" dostupné pod tlačítkem [F1] slouží k výběru paměti pro uložení. Pokud nepřipojíte U disk, výchozí nastavení je "DSO" - vnitřní paměť přístroje. Po připojení U disku jsou k dispozici volby "DSO" a "USB". Výchozí režim ukládání nastavitelný pomocí tlačítka [F2] je "Ordinary" (běžný), kdy mohou být uložená data zobrazena pouze pomocí osciloskopu.

Po připojení U disku a nastavení volby "Magnetic disk" na hodnotu "USB" můžete použít režim ukládání "Long storage" (dlouhodobé uložení), kdy přístroj na U disk uloží soubor s příponou .data, použitelný v dodávaném počítačovém software. Uložené průběhy signálu po načtení umožňují kompletní, detailní analýzu. Stiskem tlačítka [F5] je možno se vrátit do předchozí nabídky, pomocí multifunkčního potenciometru vybrat pozici pro ukládání, a tlačítkem [F3] potvrdit uložení.

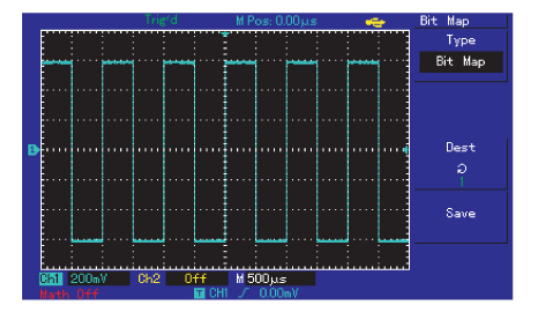

Obrázek 3-11. Uložení průběhu signálu

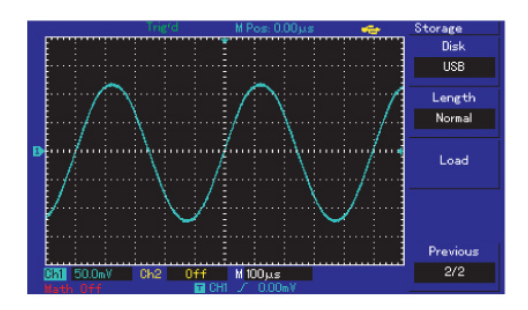

Obrázek 3-12. Uložení průběhu signálu na externí U disk

Jak ukazuje obrázek 3-13, uložený průběh signálu může být u osciloskopů řady UTD2000C a UTD2000E rychle načten tlačítkem [REF]. U osciloskopů řady UTD2000L může uživatel uložená data načíst stiskem tlačítka [F3] na druhé straně nabídky STORAGE.

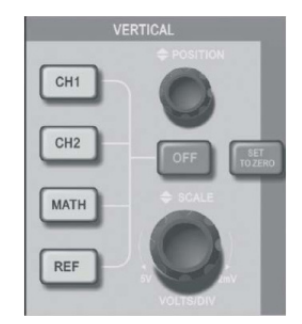

Obrázek 3-13. Vertikální ovládací panel přístrojů s displejem o velikosti 5,7"

#### Funkce uložení bitové mapy

Po úspěšném připojení U disku stiskem tlačítka [STORAGE] vyvolejte menu nastavení ukládání a následně tlačítkem [F1] zvolte typ ukládaných dat "bitmap" (bitová mapa). Následující obrázek ilustruje vzhled obrazovky funkce uložení bitmapy. Pomocí multifunkčního potenciometru vyberte pozici pro ukládání. Bitová mapa uložená na U disku v souboru s příponou ".BMP" může být přímo načtena pomocí počítače.

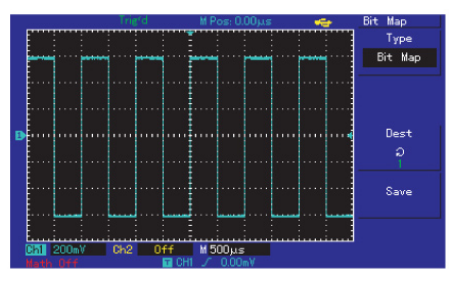

Obrázek 3-14. Uložení bitové mapy

#### Funkce vytvoření a uložení snímku obrazovky (PrtSc)

Osciloskopy řady UTD2000L mají v levém horním rohu obrazovky tlačítko PrtSc. Po připojení U disku je možno stiskem tlačítka PrtSc vytvořit snímek obrazovky. Snímek obrazovky lze uložit na U disk do souboru s příponou ".BMP".

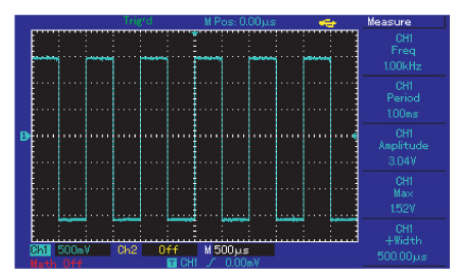

Obrázek 3-15. Vytvoření snímku obrazovky

## Model UTD2000/3000: NÁVOD K POUŽITÍ

### Kapitola 4: Systémová hlášení a řešení problémů

#### Přehled systémových hlášení

**Regulation to the extreme (rozsah regulace překročen):** Informuje o tom, že multifunkčním potenciometrem byla v aktuálním režimu nastavena maximální hodnota a dále již není možné v regulaci pokračovat. Tato informace se může objevit při nastavování vertikálního vychylovacího součinitele, časové základny, posuvu osy x, horizontálního posuvu a úrovně spouštění.

Successful connection of U-disk (úspěšné připojení U disku): Tato informace se zobrazí, pokud je vložený U disk přístrojem v pořádku rozpoznán a načten.

**Plug-out of U-disk (U disk byl odpojen):** Tato informace se zobrazí po odpojení U disku od přístroje.

**Saving (ukládání):** Je-li právě ukládán průběh signálu, objeví se na obrazovce toto hlášení spolu s ukazatelem průběhu ukládání.

Loading (načítání): Je-li právě načítán průběh signálu, objeví se na obrazovce toto hlášení spolu s ukazatelem průběhu načítání.

#### Řešení problémů

## 1) Pokud při pokusu o zapnutí na přístroji zůstává pouze černá obrazovka, postupujte následovně:

1-1. Zkontrolujte, jestli je napájecí kabel správně připojen k přístroji.

1-2. Zkontrolujte, jestli je napájecí kabel správně připojen k elektrické zásuvce.

1-3. Poté, co jste zkontrolovali výše uvedené, se pokuste přístroj znovu zapnout.

1-4. Jestliže přístroj stále není možné zapnout, obraťte se na autorizovaný servis výrobků UNI-T.

### Pokud při pokusu o měření přístroj nezobrazuje žádný průběh signálu, postupujte následovně:

2-1. Zkontrolujte, je-li sonda správně připojena ke vstupu přístroje.

2-2. Zkontrolujte, zda je kabel pro přivedení signálu na vstup správně připojen k BNC konektoru vstupu.

2-3. Zkontrolujte správné připojení sondy k měřenému obvodu.

2-4. Ujistěte se, že měřený obvod generuje měřitelné signály (obvody, které vykazují problémy s funkcí můžou být přístrojem diagnostikovány).

2-5. Pokuste se znovu o provedení měření.

### Napěťová amplituda měřeného signálu je 10x větší /menší než skutečná hodnota.

Ověřte, že faktor útlumu nastavený přepínačem na sondě a v menu přístroje se shodují.

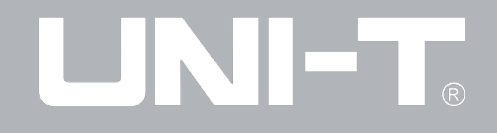

#### 4) Pokud je zobrazení průběhu signálu nestabilní:

4-1. Ověřte, že zdroj signálu spouštění nastavený prostřednictvím menu nastavení spouštění se shoduje s fyzickým vstupem spouštěcího signálu.

4-2. Zkontrolujte typ spouštěcího signálu: Běžné signály by měly být spouštěny hranou signálu, video signály pak za použití režimu spouštění video signálem. Stabilního zobrazení průběhu signálu nemůže být dosaženo, pokud není správně nastaven režim spouštění.

4-3. Pro odstranění nízko-frekvenčního nebo vysoko-frekvenčního šumu v signálu nastavte vazbu spouštění na "Low-frequency inhibition" nebo "High-frequency inhibition".

#### 5) Po stisku tlačítka [RUN/STOP key] není zobrazen žádný průběh signálu:

5-1. Zkontrolujte, zda je režim spouštění nastaven na normální, případně na jednorázové spuštění. Zkontrolujte, zda nastavená úroveň spouštění není mimo rozsah měřeného signálu. Úroveň spouštění by měla být nastavena zhruba do poloviny amplitudy měřeného signálu, případně by měl být zvolen režim spouštění AUTO.

5-2. Pro automatické provedení výše uvedeného nastavení stiskněte tlačítko AUTO.

#### 6) V režimu vzorkování průměrováním došlo ke snížení obnovovací frekvence zobrazení.

6-1. Obnovovací frekvence zobrazení je vždy snížena, je-li násobek průměrování nastaven na hodnotu vyšší, než 32.

6-2. Pokuste se snížit násobek průměrování.

#### 7) Zobrazený průběh signálu má stupňovitý charakter

7-1. Pokud je měřítko horizontální časové základny nastaveno na velmi nízkou hodnotu, pokuste se ho zvýšit za účelem zlepšení horizontálního rozlišení a zobrazení obecně.

7-2. Pokud je zvolený typ zobrazení "vector", může dojít vlivem propojení zobrazených vzorkovacích bodů k vykreslení stupňovitého průběhu signálu. Vyzkoušejte nastavit typ zobrazení na "Point", kdy budou zobrazeny pouze body vzorkování.

## Model UTD2000/3000: NÁVOD K POUŽITÍ

## Kapitola 5: Přílohy

#### Příloha A: Technická specifikace

Pokud není uvedeno jinak, jsou všechny technické specifikace osciloskopů řady UTD2000/3000 platné při nastavení faktoru útlumu sondy na hodnotu 10x. Aby byly všechny technické specifikace platné, musí být měření prováděno za následujících podmínek:

- Přístroj musí být před měřením zapnutý po dobu alespoň 30ti minut při dodržení konstantní teploty měřícího prostředí.
- Jestliže je rozdíl teplot měřícího prostředí větší, než 5°C, spusťte pomocí menu nastavení funkcí systému proces automatické kalibrace.
  Všechny uvedené rozsahy jsou garantovány s výjimkou těch, které mají přívlastek "typicky".

#### Technické údaje

| Vzorkování           |                                                                                                    |                           |                         |  |  |
|----------------------|----------------------------------------------------------------------------------------------------|---------------------------|-------------------------|--|--|
|                      | Režim vzorkování                                                                                                    | Vzorkování v reálném čase | Ekvivalentní vzorkování |  |  |
|                      | UTD2000C/3000C                                                                                                    | 500MS/s                   | 25GS/s                  |  |  |
| Vzarkovací frakvance | UTD2000E/3000E                                                                                                    | 1 GS/s                    | 50GS/s                  |  |  |
|                      | UTD2052CL                                                                                                    | 500MS/s                   | 25GS/s                  |  |  |
|                      | UTD2052CEL/UTD2102CEL                                                                                                 | 1GS/s                     | 50GS/s                  |  |  |
| Násobek průměrování  | Hodnota N může být zvolena z rozsahu 2, 4, 8, 16, 32, 64, 128 a 256, průměrování poté probíhá pro každý kanál N-krát. |                           |                         |  |  |

Poznámka: U modelů UTD2025C, UTD3025C a UTD2025CL je vzorkovací frekvence 250MS/s, bez možnosti použití ekvivalentního vzorkování.

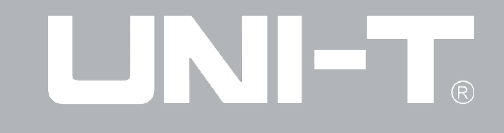

| Nastavení vstupů               |                                                                                                    |  |  |
|--------------------------------|----------------------------------------------------------------------------------------------------|--|--|
| Vazba vstupu                   | DC, AC, GND                                                                                                    |  |  |
|                                | UTD2000C/3000C: $1 \pm 2\% M\Omega$ při paralelním zapojení s $24\pm 3pF$                                                                                                    |  |  |
| Vstupní impedance              | UTD2000E/3000E: 1 ± 2% MΩ při paralelním zapojení s 24±3pF (pro modely s maximální frekvencí 100MHz);1 ±2% MΩ při paralelním zapojení s 21±3pF (pro modely s maximální frekvencí 150MHz až 200MHz) |  |  |
|                                | UTD2000L: 1 ± 2% M $\Omega$ při paralelním zapojení s 24±3pF                                                                                                    |  |  |
| Součinitel útlumu sondy        | 1x, 10x, 100x a 1000x                                                                                                    |  |  |
| Maximální vstupní napětí       | 400V (pro špičkové hodnoty DC + AC a vstupní impedanci 1 MΩ)                                                                                                    |  |  |
| (Typické) zpoždění dvou kanálů | 150ps                                                                                                    |  |  |

| Horizontální zobrazení             |                                                                                                    |  |  |
|------------------------------------|----------------------------------------------------------------------------------------------------|--|--|
| Interpolace průběhu signálu        | Sin(x)/x                                                                                            |  |  |
| Délka záznamu                      | 2x 512k vzorkovacích bodů                                                                           |  |  |
| Paměť pro ukládání                 | 25k vzorkovacích bodů (řada UTD2000C/3000C: 2.5k; řada UTD2025C/3025C: 4k)                          |  |  |
|                                    | UTD2000C/3000C: 2ns/dílek-50s/dílek (200MHz, 150MHz)                                                |  |  |
| Rozsah vzorkování                  | UTD2000E/3000E: 5ns/dílek-50s/dílek (100MHz, 80MHz, 60MHz a 40MHz);<br>20ns/dílek-50s/dílek (25MHz) |  |  |
| Přesnost vzorkování a zpoždění     | ± 50ppm (pro jakýkoli interval o délce alespoň 1 ms)                                                |  |  |
| Přesnost měření (plná šířka pásma) | Jednorázové spuštění: ±(1 vzorkovací interval + 50ppm x naměřená hodnota + 0.6ns)                   |  |  |
| pro interval ( $\Delta T$ )        | Násobek průměrování >16: ±(1 vzorkovací interval + 50ppm x naměřená hodnota + 0.4ns                 |  |  |

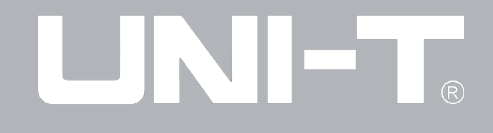

| Vertikální zobrazení                                        |                                                                                                    |  |  |
|-------------------------------------------------------------|----------------------------------------------------------------------------------------------------|--|--|
| A/D převodník                                               | Rozlišení 8-bit s možností vzorkování pro 2 kanály současně                                                                                                    |  |  |
|                                                             | UTD2000C/3000C/UTD2000E/3000E: 2mV/dílek~5V/dílek (na vstupu BNC)                                                                                                    |  |  |
| Rozsan výchýlovácho souchitele (v/dilek)                    | UTD2000L: 1 mV/dílek~20V/dílek (na vstupu BNC)                                                                                                    |  |  |
| Rozsah posuvu                                               | ±10 dílků (pro modely UTD2202E/3202E ± 5 dílků)                                                                                                    |  |  |
| (Typické) volitelné omezení šířky pásma                     | 20MHz                                                                                                    |  |  |
| Nízkofrekvenční odezva (vazba AC, -3dB)                     | ≤10Hz (na BNC)                                                                                                    |  |  |
| Přesnost zesílení DC                                        | UTD2000C/UTD3000C, UTD2000E/UTD3000E:<br>± 4% jestliže vertikální citlivost je 2mV/dílek nebo 5mV/dílek<br>± 3% jestliže vertikální citlivost je 10mV/dílek až 5V/dílek                                                                                                    |  |  |
| (při použití vzorkování nebo vzorkování<br>průměrováním)    | UTD2000L:<br>± 5% jestliže vertikální citlivost je 1mV/dílek nebo 2mV/dílek<br>± 4% jestliže vertikální citlivost je 5mV/dílek<br>± 3% jestliže vertikální citlivost je 10mV/dílek až 20V/dílek                                                                                                    |  |  |
| Přesnost měření DC<br>(při použití vzorkování průměrováním) | UTD2000C/UTD3000C, UTD2000E/UTD2000E:<br>Pokud je vertikální posuv roven 0 a N≥16:<br>±(4% x naměřená hodnota + 0.1 mřížky + 1 mV) při zvolení 2mV/dílek nebo 5mV/dílek<br>±(3% x naměřená hodnota + 0.1 mřížky + 1 mV) při zvolení 10mV/dílek až 5V/dílek<br>Pokud vertikální posuv není roven 0 a N ≥16:<br>Pokud vertikální posuv není roven 0 a N ≥16:<br>± [(3%x (naměřená hodnota + hodnota vertikálního posuvu)+(1% x hodnota vertikálního posuvu)]<br>+ 0,2dílku. Pokud nastavujete 5mV/dílek až 200mV/dílek, připočtěte 2mV: Pokud nastavujete<br>200mV/dílek až 20V/dílek, připočtěte 50mV. |  |  |

## Model UTD2000/3000: NÁVOD K POUŽITÍ

| Přesnost měření DC<br>(při použití vzorkování průměrováním)                  | UTD2000L:<br>Pokud je vertikální posuv roven 0 a N≥16:<br>±(5% x naměřená hodnota + 0.1 mřížky + 1 mV) při zvolení 1mV/dílek nebo 2mV/dílek<br>±(4% x naměřená hodnota + 0.1 mřížky + 1 mV) při zvolení 5mV/dílek<br>±(3% x naměřená hodnota + 0.1 mřížky + 1 mV) při zvolení 10mV/dílek až 20V/dílek<br>Pokud vertikální posuv není roven 0 a N ≥16:<br>± [(3%x (naměřená hodnota + hodnota vertikálního posuvu)+(1% x hodnota vertikálního posuvu)]<br>+ 0,2dílku. Pokud nastavujete 5mV/dílek až 200mV/dílek, připočtěte 2mV: Pokud nastavujete<br>200mV/dílek až 20V/dílek, připočtěte 50mV. |
|------------------------------------------------------------------------------|----------------------------------------------------------------------------------------------------|
| Přesnost měření rozdílu napětí (ΔV)<br>(při použití vzorkování průměrováním) | Rozdíl napětí mezi jakýmikoli dvěma body umístěnými na průběhu signálu za předpokladu<br>uskutečněného výpočtu průměrné hodnoty alespoň 16ti průchodů signálu za použití stejného<br>nastavení a podmínek měření: ±(3% x naměřená hodnota + 0,05 dílku)                                                                                                    |

Poznámka: Rozsah vychylovacího součinitele modelů UTD2025C/3025C je 2mV/dílek~ 10V/dílek (při použití vstupu BNC).

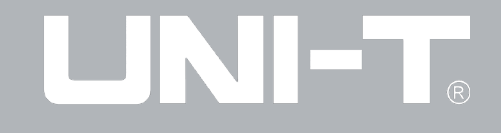

| Šířka pásma    |                      |                       |                        |       |  |
|----------------|----------------------|-----------------------|------------------------|-------|--|
| Modelová řada  | Model                | Analogová šířka pásma | Jednoduchá šířka pásma | Náběh |  |
|                | UTD2025C UTD3025C    | 25MHz                 | 25MHz                  | 14ns  |  |
|                | UTD2042C UTD3042C    | 40MHz                 | 40MHz                  | 8.7ns |  |
|                | UTD2062C UTD3062C    | 60MHz                 | 60MHz                  | 5.8ns |  |
| UTD2000C/3000C | UTD2082C UTD3082C    | 80MHz                 | 80MHz                  | 4.3ns |  |
|                | UTD2102C UTD3102C    | 100MHz                | 100MHz                 | 3.5ns |  |
|                | UTD2152C UTD3152C    | 150MHz                | 100MHz                 | 2.3ns |  |
|                | UTD2202C UTD3202C    | 200MHz                | 100MHz                 | 1.8ns |  |
|                | UTD2042CE, UTD3042CE | 40MHz                 | 40MHz                  | 8.7ns |  |
|                | UTD2062CE, UTD3062CE | 60MHz                 | 60MHz                  | 5.8ns |  |
|                | UTD2082CE, UTD3082CE | 80MHz                 | 80MHz                  | 4.3ns |  |
| 01D2000E/3000E | UTD2102CE, UTD3102CE | 100MHz                | 100MHz                 | 3.5ns |  |
|                | UTD2152CE, UTD3152CE | 150MHz                | 100MHz                 | 2.3ns |  |
|                | UTD2202CE, UTD3202CE | 200MHz                | 100MHz                 | 1.8ns |  |
|                | UTD2025CL            | 25MHz                 | 25MHz                  | 14ns  |  |
|                | UTD2052CL            | 50MHz                 | 50MHz                  | 7ns   |  |
|                | UTD2052CEL           | 50MHz                 | 50MHz                  | 7ns   |  |
|                | UTD2102CEL           | 100MHz                | 100MHz                 | 3.5ns |  |

| Spouštění                                        |                                                                                                    |                                                                     |  |  |
|--------------------------------------------------|----------------------------------------------------------------------------------------------------|---------------------------------------------------------------------|--|--|
| Citlivost spouštění                              | ≤1 dílek                                                                                              |                                                                     |  |  |
|                                                  | Interní                                                                                               | ±5 dílků od středu obrazovky                                        |  |  |
| Rozsah úrovně spouštění                          | EXT                                                                                                   | ±3V                                                                 |  |  |
|                                                  | EXT/5 *                                                                                               | ±15V                                                                |  |  |
| (Typická) citlivost úrovně spouštění pro signál. | Interní                                                                                               | ±(0,3 dílku X V/dílek) (v rozpětí ±4 dílku od středu obrazovky)     |  |  |
| u kterého doba trvání nástupné a sestupné        | EXT                                                                                                   | ±(6% nastavené hodnoty + 40mV)                                      |  |  |
| hrany není nižší, než 20ns                       | EXT/5 *                                                                                               | ±(6% nastavené hodnoty + 200mV)                                     |  |  |
| Pre-trigger ability                              | Normální režim/režim vzorkování, předspuštění/zpožděné spuštění s nastavitelnou hloubkou předspuštění |                                                                     |  |  |
| Rozsah zpoždění                                  | UTD2000C/3000C/UTD2000E/3000E: 100ns-1,5s<br>UTD2000L: 80ns-1,5s                                      |                                                                     |  |  |
| (Typické) nastavení úrovně na 50%                | Jestliže frekvence vstupního signálu není nižší než 50Hz.                                             |                                                                     |  |  |
| Spouštění hranou                                 |                                                                                                    |                                                                     |  |  |
| Typ hrany Vzestupná<br>a sestupná                |                                                                                                    | estupná, vzestupná a sestupná (model UTD2000C nemá režim "vzestupná |  |  |
| Spouštění šířkou pulzu                           |                                                                                                    |                                                                     |  |  |
| Režim spouštění                                  | Více/méně ne                                                                                          | Více/méně než stejná jako kladná/záporná šířka pulzu                |  |  |
| Rozsah šířky pulzu                               | 20ns-10s (Modely UTD2025/3025: 40ns-25s)                                                              |                                                                     |  |  |

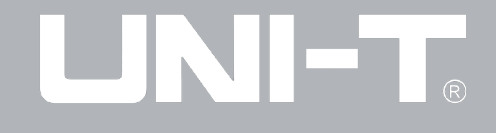

| Spouštění video signálem*                                                        |                                                                                      |                          |  |  |
|----------------------------------------------------------------------------------|--------------------------------------------------------------------------------------|--------------------------|--|--|
| Citlivost spouštění (typická pro spouštění video signálem)                       | Interní                                                                              | Špičková hodnota 2 dílky |  |  |
|                                                                                  | EXT                                                                                  | 400mV                    |  |  |
|                                                                                  | EXT/5*                                                                               | 2V                       |  |  |
| Frekvence signálu a řádku/pole video signálu<br>(režim spouštění video signálem) | Podporuje standardy NTSC a PAL;<br>Rozsah výběru řádku je 1-525 (NTSC) a 1-625 (PAL) |                          |  |  |
| ALT TRIG (Střídavé spouštění):                                                   |                                                                                      |                          |  |  |
| Spouštění vstupem CH1                                                            | Hrana, šířka pulsu, video signál                                                     |                          |  |  |
| Spouštění vstupem CH2                                                            | Hrana, šířka pulsu, video signál                                                     |                          |  |  |

| Měření                     |                                                                                                    |                                                                                                |  |
|----------------------------|----------------------------------------------------------------------------------------------------|------------------------------------------------------------------------------------------------|--|
| Kurzor                     | Režim ručního měření                                                                                                    | Rozdíl napětí (ΔV) mezi kurzory<br>Rozdíl času (ΔT) mezi kurzory<br>Obrácená hodnota ΔT (1/ΔT) |  |
|                            | Režim sledování                                                                                                    | Napětí a čas bodu na průběhu signálu                                                           |  |
|                            |                                                                                                    | V režimu automatického měření může být zobrazen kurzor                                         |  |
| Režim automatického měření | Špičková hodnota, amplituda, maximální hodnota, minimální hodnota, hodnota plochy vrcholu, hodnota plochy<br>základny, střední hodnota, průměrná hodnota, střední kvadratická hodnota, překmit, předkmit, frekvence, cyk-<br>lus trvání vzestupné hrany, trvání sestupné hrany, šířka kladného pulzu, šířka záporného pulzu, činitel využití<br>kladných impulsů, činitel využití záporných impulsů a zpoždění |                                                                                                |  |
| Matematické funkce         | +, -, X, ÷                                                                                                    |                                                                                                |  |
| Ukládání průběhu signálu   | UTD2000C/3000C: 10 pozic pro průběhy signálu a 10 pozic pro nastavení<br>UTD2000E/3000E/UTD2000L: 20 pozic pro průběhy signálu a 20 pozic pro nastavení                                                                                                    |                                                                                                |  |
| FFT                        | Typ časového okna                                                                                                    | Hanningovo / Hammingovo / Blackmanovo / Obdélníkové                                            |  |
|                            | Body vzorkování                                                                                                    | 1024 bodů                                                                                      |  |
| Lissajousovy obrazce       | Fázový posuv ±3 stupně                                                                                                    |                                                                                                |  |

| Měření frekvence spouštění* |                  |  |  |  |
|-----------------------------|------------------|--|--|--|
| Rozlišení čtení             | 6-bit            |  |  |  |
| Citlivost spouštění         | ≤30Vrms          |  |  |  |
| (Typická) přesnost          | ±51ppm (+1 WORD) |  |  |  |

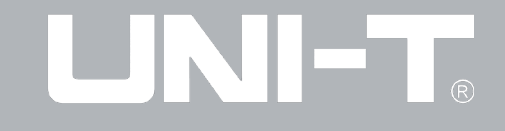

#### Obecné technické specifikace

| Displej                        |                                                                    |                                                              |  |  |
|--------------------------------|--------------------------------------------------------------------|--------------------------------------------------------------|--|--|
|                                | UTD2000C/3000C/UTD2000E/3000E                                      | UTD2000L                                                     |  |  |
| Typ displeje                   | Úhlopříčka o délce 145 mm (5,7")                                   | Úhlopříčka o délce 178mm (7")                                |  |  |
| Rozlišení displeje             | 320 (horizontálních) x RGB x 240<br>(vertikálních obrazových bodů) | 800 (horizontálních) xRGBx480 (vertikálních obrazových bodů) |  |  |
| Typ displeje                   | Barevný                                                            |                                                              |  |  |
| Jas zobrazení průběhu signálu* | Nastavitelný (barevný)                                             |                                                              |  |  |
| (Typická) úroveň podsvícení    | 300nit                                                             |                                                              |  |  |
| Kategorie jazyka zobrazení     | Výběr z mnoha jazyků zobrazení                                     |                                                              |  |  |

#### Poznámka\*:

Modelová řada UTD2000C/3000C nemá funkci měření frekvence spouštění (s výjimkou modelů UTD2025C/3025C), tato řada také nemá regulaci jasu zobrazení průběhu signálu.

| Výstup kompenzace sondy   |                                                                     |  |  |  |
|---------------------------|---------------------------------------------------------------------|--|--|--|
| (Typické) výstupní napětí | Přibližně 3 V jestliže špičková hodnota není nižší, než 1M $\Omega$ |  |  |  |
| (Typická) frekvence       | 1kHz                                                                |  |  |  |

| Funkce uživatelského rozhraní | í                                                                         |
|-------------------------------|---------------------------------------------------------------------------|
| Standardní konfigurace        | UTD2000C/3000C/UTD2000E/3000E: 1 USB (D); 1 USB (H); UTD2000L: 1 USB OTG  |
| Volitelné příslušenství       | Řada UTD2000C a UTD2000E/3000E: LAN                                       |
|                               | Řada UTD3000C: GPIB a LAN (Pro model UTD3025C může být vybrána pouze LAN) |

| Napájení         |                                                                                   |  |  |  |
|------------------|-----------------------------------------------------------------------------------|--|--|--|
| Napájecí napětí  | 100-240 VAC RMS, 45-440Hz, kat. II                                                |  |  |  |
| Spotřeba energie | < 30VA                                                                            |  |  |  |
|                  | F1.6AL 250V                                                                       |  |  |  |
|                  | Řada UTD2000/UTD2000E má pojistky<br>umístěny na napájecí desce uvnitř přístroje. |  |  |  |
| Pojistka         | Řada UTD3000/UTD3000E má pojistky<br>umístěny u přívodu napájení.                 |  |  |  |
|                  | Řada UTD2000L má pojistky umístěny<br>na napájecí desce uvnitř přístroje.         |  |  |  |

| Prostředí       |                                      |  |  |  |
|-----------------|--------------------------------------|--|--|--|
| Dezech tenlet   | Provozní: 0°C ~ +40°C                |  |  |  |
| Ruzsan teplot   | Skladovací: -20°C ~ +60°C            |  |  |  |
| Metoda chlazení | Aktivní chlazení pomocí ventilátoru  |  |  |  |
| Rozsah vlhkosti | < 35°C: ≤ 90%                        |  |  |  |
|                 | +35°C ~ +40°C: ≤ 60%                 |  |  |  |
| Nadmořská výška | Provozní nadmořská výška < 3000m     |  |  |  |
|                 | Skladovací nadmořská výška < 15 000m |  |  |  |

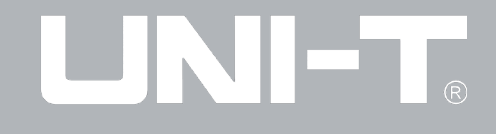

| Rozměry přístroje |                          |                      |                      |          |  |  |
|-------------------|--------------------------|----------------------|----------------------|----------|--|--|
|                   |                          | UTD2000C<br>UTD2000E | UTD3000C<br>UTD3000E | UTD2000L |  |  |
| Rozměry           | Šířka                    | 320 mm               | 320 mm               | 306 mm   |  |  |
|                   | Výška                    | 150 mm               | 150 mm               | 147 mm   |  |  |
|                   | Hloubka                  | 130 mm               | 292 mm               | 122 mm   |  |  |
| Hmotnost          | Bez přepravního obalu    | 2,5 kg               | 4,9 kg               | 2,2 kg   |  |  |
|                   | Včetně přepravního obalu | 4,0 kg               | 6,8 kg               | 3,3 kg   |  |  |

| Stupeň IP odolnosti |  |
|---------------------|--|
| IP2X                |  |

#### Interval kalibrace

Doporučený interval kalibrace je 1 rok

## Model UTD2000/3000: NÁVOD K POUŽITÍ

#### Příloha B:

### Příslušenství digitálního osciloskopu řady UTD2000/3000

Standardní příslušenství přístroje:

- 2 pasivní sondy s kabelem o délce 1,2 m (1:1/10:1), prohlášení o shodě se standardem EN61010-031:2008 naleznete v uživatelské příručce
- 150V kat. II, pokud je přepínač na sondě v pozici 1x;
- 300 V kat. II, pokud je přepínač na sondě v pozici 10x;
- 1 napájecí kabel odpovídající normám platným v zemi použití
- 1 uživatelská příručka
- 1 záruční list
- komunikační software pro osciloskopy řady UTD2000/3000

Typy propojovacích USB kabelů: UTD2000C/3000C/2000E/3000E: UT-D06 UTD2000L: UT-D05

Volitelné příslušenství:

- Řada UTD2000C/2000E: modul LAN: UT-M01
- Řada UTD3000C/3000E: modul LAN: UT-M05
- Řada UTD3000C: GPIB modul: UT-M02

Veškeré příslušenství (standardní i volitelné) můžete zakoupit u Vašeho prodejce výrobků společnosti UNI-T.

### Příloha C: Údržba a čištění

### Obecná údržba

Je zakázáno přístroj skladovat nebo používat po dlouhou dobu na přímém slunci.

Poznámky: Přístroj ani sonda nesmí přijít do kontaktu s tekutinami, rozpouštědly ani obsahem čistících sprejů, může dojít k poškození!

### Čištění

Pokud přístroj používáte, věnujte neustále pozornost tomu, zda správně funguje. Při čištění povrchu přístroje postupujte následovně:

- Lehké znečištění přístroje nebo měřící sondy očistěte měkkým hadříkem. Při čištění povrchu LCD displeje dbejte na to, abyste jej nepoškrábali.
- Silnější znečištění můžete odstranit pomocí lehce navlhčeného měkkého hadříku, přístroj však před čištěním vždy vypněte!
- Pro navlhčení hadříku použijte čistou vodu, nebo slabý roztok s čistícím prostředkem.
- K čištění je zakázáno používat jakýchkoli agresivních chemických čistidel, hrozí poškození sondy, nebo přístroje!

**Varování:** Před opětovným zapnutím přístroje po čištění se ujistěte, že povrch přístroje je dokonale suchý, v opačném případě hrozí riziko vzniku zkratu, nebo ohrožení zdraví!

Informace obsažené v této uživatelské příručce mohou podléhat změně bez předchozího upozornění.

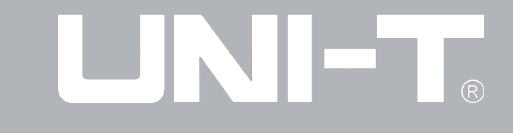

## Kontakty

Výhradní zastoupení pro Českou republiku a Slovensko:

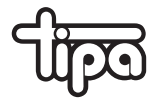

TIPA, spol. s r.o. Sadová 2749/42, 746 01 Opava

tel.: +420 553 624 404 +420 553 759 096

e-mail: info@tipa.eu http: //www.tipa.eu